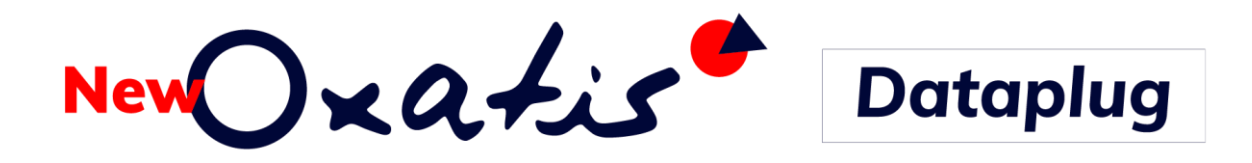

Pour Windows 7<sup>®</sup>, Windows 8<sup>®</sup>, Windows 10 et Windows 11<sup>®</sup> Pour Windows Server 2008, 2012, 2016, 2019 et 2022<sup>®</sup>

## Guide d'installation du DataPlug et des connecteurs New Oxatis Sage – EBP - OpenScript

Version 11.40

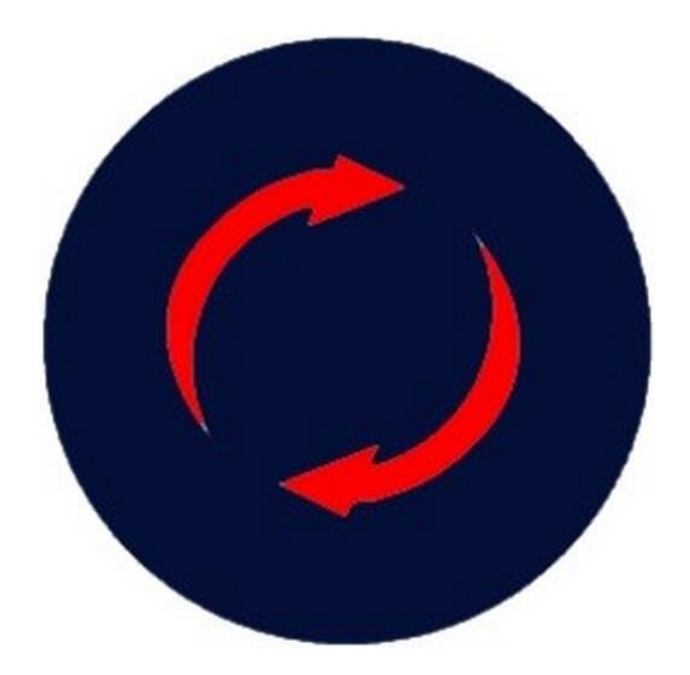

# NewOxatis Accueil

Bienvenue dans la documentation d'installation des Connecteurs New Oxatis.

*Le connecteur est l'outil qui permet d'échanger automatiquement des données entre votre/vos site(s) New Oxatis et votre Gestion Commerciale.* 

*Le premier chapitre de ce guide est consacré à la présentation des généralités des Connecteurs New Oxatis.* 

Les chapitres suivants précisent les différentes phases d'installation et de configuration à suivre pour la mise en place du Connecteur New Oxatis.

*Enfin un dernier chapitre est dédié à vous aider dans le choix du mode de fonctionnement du Connecteur New Oxatis à mettre en place en fonctions de vos besoins.* 

Des guides d'utilisation des Connecteurs New Oxatis sont disponibles en téléchargement depuis l'aide en ligne New Oxatis ou depuis les prérequis techniques.

Nous vous souhaitons une bonne lecture, une bonne installation et surtout une bonne utilisation au quotidien.

*Les collaborateurs New Oxatis se tiennent à votre disposition pour vous accompagner, notamment par le biais de l'assistance en ligne à partir de votre site.* 

L'équipe New Oxatis

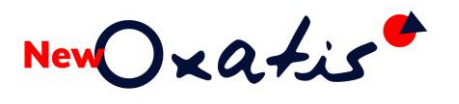

## Sommaire

| Accueil                                                      | 2  |
|--------------------------------------------------------------|----|
| Sommaire                                                     | 3  |
| Introduction                                                 | 6  |
| Mode de fonctionnement du Connecteur New Oxatis              | 6  |
| Détail des opérations exécutées par le Connecteur New Oxatis | 7  |
| Terminologie                                                 | 7  |
| La console d'administration du Connecteur New Oxatis         | 8  |
| Mise en Garde                                                | 9  |
| Le téléchargement du Setup d'installation                    | 10 |
| Prérequis                                                    | 11 |
| Prérequis techniques                                         | 11 |
| Prérequis comptes Utilisateur Windows                        | 12 |
| Première installation                                        | 13 |
| Assistant d'installation                                     | 13 |
| Configuration et connexion                                   | 18 |
| Le moteur de base de données                                 | 19 |
| L'authentification du site                                   | 20 |
| La Source de données                                         | 23 |
| Fichier Excel ou CSV                                         | 24 |
| Connexion à une Gestion Commerciale                          | 24 |
| Connecteur Sage                                              | 25 |
| Les versions Sage et des Objets Métiers compatibles          | 25 |
| Anciennes versions des Objets Métiers Sage                   | 25 |
| Installation des Objets Métiers Sage                         | 26 |
| Connecteur EBP                                               | 32 |
| Les versions EBP Gestion Commerciale et Point de Vente       | 32 |
| La configuration de la base EBP                              | 33 |
| Connecteur Sage 50c Ciel                                     | 42 |
| La connexion à Sage 50c Ciel                                 | 42 |
| Les droits d'accès Sage 50c Ciel                             | 44 |
| La console d'administration                                  | 46 |
| Les versions                                                 | 47 |

New () xatis

| Le numéro de version                                           | 47 |
|----------------------------------------------------------------|----|
| La note sur la version en cours                                | 47 |
| Les mises à jour de versions                                   |    |
| Mise à jour exclusive du DP-Connecteur                         |    |
| Mise à jour depuis la console d'administration                 | 49 |
| Mise à jour depuis le lien de téléchargement                   | 49 |
| Vérification de la nouvelle version installée                  | 51 |
| Connecteur Sage                                                | 53 |
| Connecteur EBP                                                 | 54 |
| Mise à jour de la version Sage                                 | 56 |
| Mise à jour de la version EBP                                  | 60 |
| Mise à jour de la version Sage 50c Ciel                        | 60 |
| Annexes                                                        | 61 |
| Déploiement du DP-Connecteur                                   | 61 |
| Répertoire d'installation par défaut                           | 61 |
| Répertoire des fichiers de données (par défaut)                | 61 |
| Répertoire des fichiers de sauvegarde (par défaut)             | 61 |
| Répertoire des données                                         | 61 |
| Répertoire des images                                          | 61 |
| Répertoire des fichiers Logs tâches planifiées (Planificateur) | 61 |
| Répertoire des fichiers temporaires                            | 61 |
| Répertoire des fichiers Paramètres                             | 62 |
| Répertoire des fichiers copies écrans des paramètres           | 62 |
| Le DP-Connecteur multi-instances                               | 63 |
| Introduction                                                   | 63 |
| Paramétrage                                                    | 64 |
| Syntaxe                                                        | 64 |
| Exemples                                                       | 64 |
| Exécution depuis un fichier .bat                               | 65 |
| Lancement et planification                                     |    |
| Exemple de planification                                       |    |
| Lancement d'une même instance                                  | 67 |
| Planification d'une même tâche                                 | 67 |
| Exploitation                                                   | 68 |

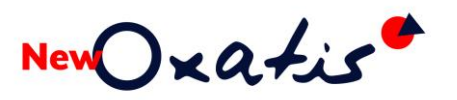

|      | Exécution des taches                    | .68 |
|------|-----------------------------------------|-----|
|      | Filtres appliqués sur le dernier import | .69 |
|      | L'historique des tâches                 | .69 |
| Conr | necteur Sage 50c Ciel                   | .70 |
| Pré  | érequis                                 | .70 |
| An   | omalies                                 | .70 |
| Véi  | rification des connexions Sage 50c Ciel | .71 |
|      |                                         |     |

# Introduction

New Xatis

Le **DataPlug New Oxatis** est le logiciel dédié au transfert des articles, des clients utilisateurs et des bons de commande entre un site e-Commerce New Oxatis et des fichiers locaux (.csv, .xml, .jpg...).

Totalement intégré au menu du DataPlug, le **connecteur New Oxatis** permet d'automatiser la liaison entre les articles, les clients et les commandes directement depuis ou vers une base de données Gestion Commerciale.

### Mode de fonctionnement du Connecteur New Oxatis

#### Import et Transfert des fiches Article et Client/Contact

| Gestion Commerciale (ERP) | Connecteur (DP – DataPlug) | Console administration Site (BO –<br>Back Office) | Site (FO – Front Office) |
|---------------------------|----------------------------|---------------------------------------------------|--------------------------|
|                           |                            |                                                   |                          |
| Téléchargement et Ex      | port des commandes et      | création de fiches Client                         |                          |
|                           |                            |                                                   |                          |
| Gestion Commerciale (ERP) | Connecteur (DP – DataPlug) | Console administration Site (BO –<br>Back Office) | Site (FO – Front Office) |
|                           |                            |                                                   |                          |
| Mise à jour et transfe    | rt des états d'avanceme    | ent des bons de commande                          |                          |
|                           |                            |                                                   |                          |
| Gestion Commerciale (ERP) | Connecteur (DP – DataPlug) | Console administration Site (BO –<br>Back Office) | Site (FO – Front Office) |
|                           |                            |                                                   |                          |

Les e-commerçants vont ainsi bénéficier d'une parfaite intégration de leur Gestion Commerciale à leur boutique en ligne.

En collaboration avec les principaux éditeurs de logiciels de gestion, partenaires e-commerce exclusifs, les experts New Oxatis ont développé les connecteurs qui permettent d'intégrer les fonctionnalités majeures dédiées à la vente en ligne.

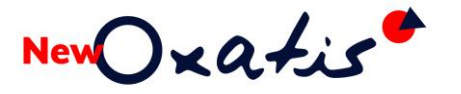

#### Détail des opérations exécutées par le Connecteur New Oxatis

| Ordre | Taches                                                            | Gestion<br>Commerciale | Connecteur<br>New Oxatis | Site New<br>Oxatis |
|-------|-------------------------------------------------------------------|------------------------|--------------------------|--------------------|
| 1     | Import des images et des articles                                 |                        |                          |                    |
| 2     | Transfert des images et des articles                              |                        |                          |                    |
| 3     | Import des Client/Contact                                         |                        |                          |                    |
| 4     | Transfert des Client/Contact                                      |                        |                          |                    |
| 5     | Téléchargement des commandes                                      |                        | •                        |                    |
| 6     | Export des commandes<br>(Et création des Nouvelles fiches Client) |                        |                          |                    |
| 7     | Mise à jour des états d'avancement                                |                        |                          |                    |
| 8     | Transfert des états d'avancement                                  |                        |                          |                    |

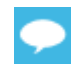

Pour chaque opération, une étape de paramétrage est proposée. Elle va permettre de déterminer les critères sur lesquels le traitement va être lancé.

#### Terminologie

| Opérations     | Informations                                                                                                    |
|----------------|----------------------------------------------------------------------------------------------------|
| Import         | L'import consiste à utiliser le modèle de données et les interfaces<br>spécifiques de la Gestion Commerciale (Objets Métiers, SDK)<br>pour récupérer les données (Images, Articles, Clients) commerciales et<br>les intégrer dans la base du Connecteur.                              |
| Transfert      | Le transfert consiste à utiliser la technologie Web Services pour recueillir<br>les données (Images, Articles, Clients) de la base du Connecteur et les<br>enregistrer au niveau du site New Oxatis.                                                                                  |
| Téléchargement | Le téléchargement consiste à utiliser la technologie Web Services pour<br>récupérer des données (commandes et nouveaux clients) depuis le site<br>New Oxatis et les intégrer dans la base du Connecteur.                                                                              |
| Export         | L'export consiste à utiliser le modèle de données et les interfaces<br>spécifiques de la Gestion Commerciale (Objets Métiers, SDK)<br>pour recueillir les données (commandes et nouveaux clients) de la base<br>du Connecteur et les enregistrer au niveau de la Gestion Commerciale. |

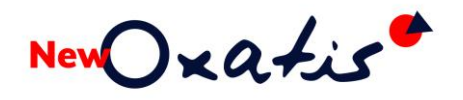

### La console d'administration du Connecteur New Oxatis

#### Console d'administration du connecteur en mode Expert

| Oxat | is DataPl<br>Importat | ion | ox<br><u>V</u> isualisat | atis.com<br>tion <u>T</u> ransf | fert <u>T</u> éléchargement <u>E</u> xport | <u>O</u> utils <u>C</u> onnecteurs ? |            |                            |                    |      |     | - 0 | × |
|------|-----------------------|-----|--------------------------|---------------------------------|--------------------------------------------|--------------------------------------|------------|----------------------------|--------------------|------|-----|-----|---|
| ≔    | 0                     | 0   | ~                        | <b>0</b> °                      |                                            | NewOxa                               | tis [      | Dataplug v9.94             |                    |      | 9 0 | 0   | • |
|      |                       |     |                          |                                 |                                            | Aucune sauvegarde de d               | lonnées du | DataPlug n'a été effectuée | -                  |      |     |     |   |
|      |                       |     |                          |                                 | Transfert des                              | données vers C                       | Dxatis     |                            |                    |      |     |     |   |
|      |                       |     |                          |                                 |                                            | Import dans le                       | e DataPlug | Transfert vers Oxatis      |                    |      |     |     |   |
|      |                       |     |                          |                                 | Images                                     | 2                                    | Q 0        | 0                          | (ATT)              |      |     |     |   |
|      |                       |     |                          |                                 | Articles                                   |                                      | Q 0        | 0                          | Transférer to      | ut   |     |     |   |
|      |                       |     |                          |                                 | Clients                                    | 3                                    | Q 0        | o 💿                        | 0                  |      |     |     |   |
|      |                       |     |                          |                                 |                                            |                                      |            |                            |                    |      |     |     |   |
|      |                       |     |                          |                                 |                                            | Oxatis                               |            |                            |                    |      |     |     |   |
|      |                       |     |                          |                                 | Téléchargement                             | Export                               |            | Synchronisation            | Transfert vers Oxa | atis |     |     |   |
|      |                       |     |                          |                                 | Q 0                                        | 0                                    |            |                            | O                  |      |     |     |   |

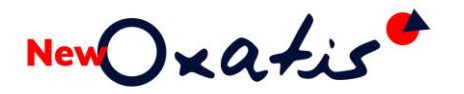

#### Mise en Garde

Le **Connecteur New Oxatis** permet de faire communiquer deux bases de données qui ont des points communs mais qui ne sont absolument pas identiques.

- Le connecteur associe en standard les données qui peuvent l'être de manière évidente avec si nécessaire une transformation.
- Les données non standard de type "info perso" ou des zones détournées du logiciel de Gestion Commerciale peuvent être associées de manière manuelle au niveau des assistants d'importation/exportation.

Après la publication de ces informations, il reste à les maintenir à jour sans que la notion de mise à jour n'existe dans la base de données initiale. Il faut donc vérifier les changements pour chaque article et chaque client, d'où un temps de traitement incompressible.

Concernant l'écriture dans la base Gestion Commerciale, il existe des contraintes techniques qui empêchent d'obtenir le même comportement que celui pratiqué par l'application.

Tous ces éléments font donc partie du fonctionnement normal de l'application.

Toujours dans l'esprit d'obtenir une solution de qualité, l'équipe New Oxatis reste à votre disposition pour toute correction à apporter sur un dysfonctionnement détecté ou pour toute demande d'évolution produit.

Dans ce guide :

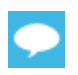

Des conseils et des remarques d'experts agrémentent cette documentation et sont signalés par ce symbole de couleur bleue.

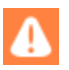

Des points de vigilance particuliers sont signalés par ce symbole de couleur orange.

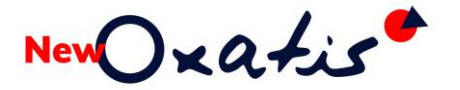

#### Le téléchargement du Setup d'installation

Le programme d'installation est disponible depuis les prérequis : <u>http://www.support-oxatis.com/brief-connecteur.htm</u>

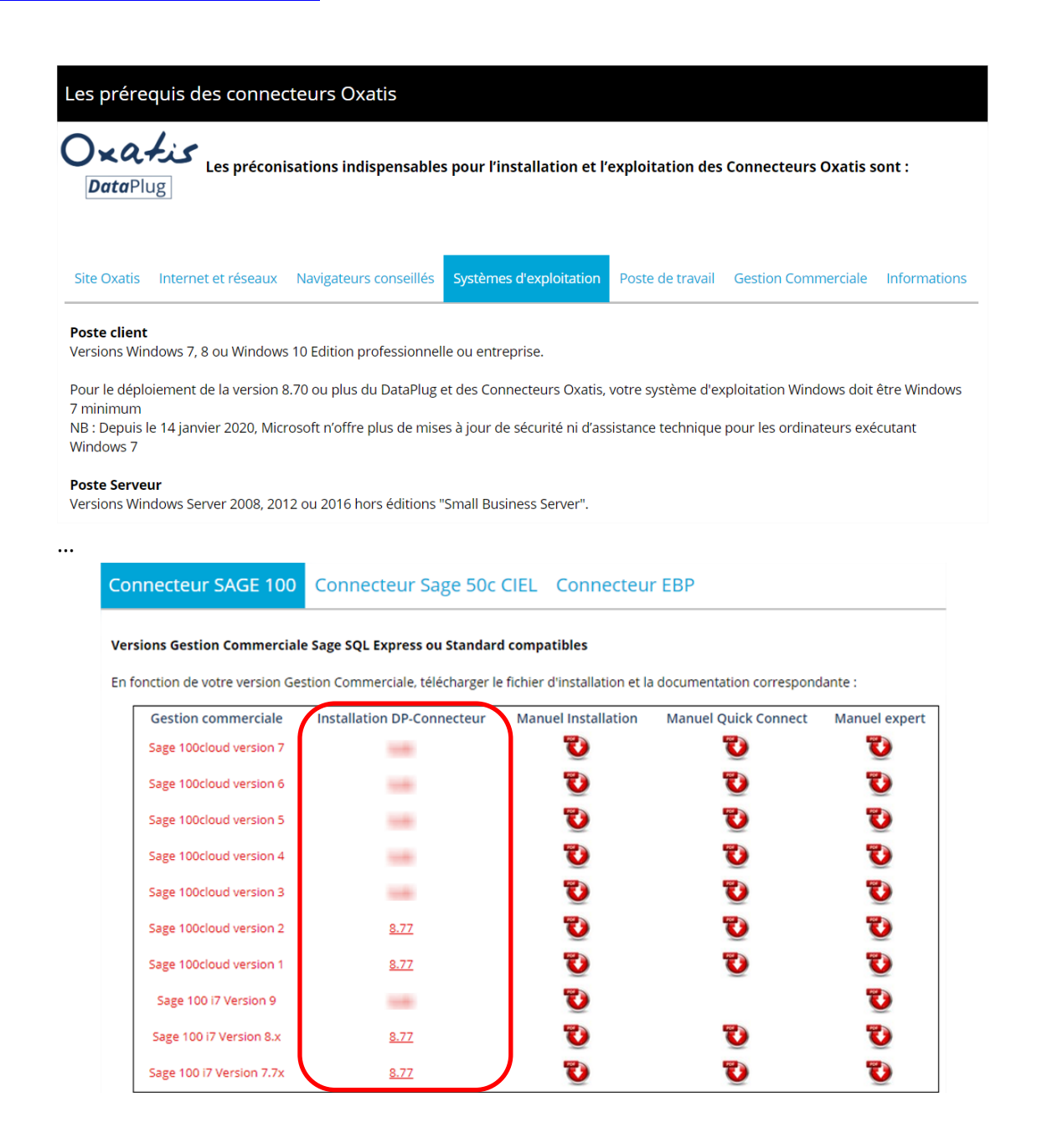

 $\mathbf{ }$ 

Le Setup d'installation ainsi que les guides d'installation et d'utilisation des connecteurs New Oxatis sont disponibles depuis cette même page.

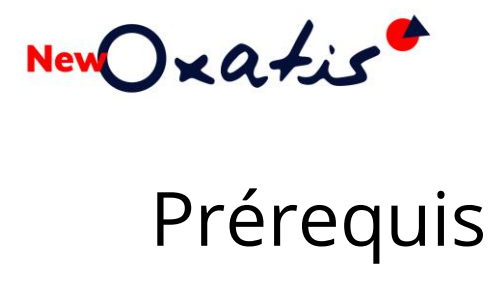

### Prérequis techniques

Avant toute installation et exploitation des Connecteurs New Oxatis, il est nécessaire de valider les préconisations techniques obligatoires.

| Eléments                | Détails                                                                                                    |
|-------------------------|----------------------------------------------------------------------------------------------------|
| Site                    | L'utilisation du Connecteur New Oxatis nécessite l'activation de services sur<br>votre site e-Commerce New Oxatis. Cette opération est réalisée lors de la<br>souscription.<br>Le nom et le mot de passe du site New Oxatis                                |
| Internet et réseaux     | En fonction de la politique de sécurité de l'entreprise, il peut être nécessaire de contacter l'Administrateur système et réseau pour permettre une communication sur les ports 80 et 443.                                                                 |
| Navigateurs internet    | Chrome de Google, Firefox de Mozilla                                                                                                    |
| Systèmes d'exploitation | Postes clients : toutes les versions de Windows Workstation à partir de<br>Windows 7 Edition professionnelle ou entreprise.<br>Serveurs : toutes les versions de Windows Server à partir de Windows Server<br>2008, hors éditions "Small Business Server". |
| Logiciel ERP            | Editeurs et versions à respecter                                                                                                    |
| •••                     |                                                                                                    |
| Tous les détails depuis | http://www.support-oxatis.com/brief-connecteur.htm                                                                                                    |

### Prérequis comptes Utilisateur Windows

Avant tout déploiement de la solution DP-Connecteur New Oxatis, il est important de :

- Posséder un compte Utilisateur Windows avec le droit d'administrateur local notamment sur un poste serveur Windows, pour procéder à son installation (présence du Directeur des Systèmes d'Information).
- Mettre en place ou exploiter un compte Utilisateur Windows existant. Ce compte doit être rattaché au groupe local intégré « Utilisateurs » avec notamment le droit de connexion via les services Bureau à distance pour un accès au poste serveur. Ce compte Windows sera exploité par les différents utilisateurs qui ont besoin d'accéder à l'application de <u>manière</u> <u>alternative</u> (application mono utilisateur).

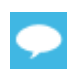

Conseil : Afin de faciliter l'accès et l'utilisation du DP-Connecteur New Oxatis par plusieurs utilisateurs, il est vivement conseillé de mettre en place un compte Windows unique nommé Oxatis\_User par exemple.

Version 11 40

1er décembre 2022

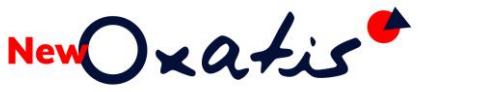

## Première installation

### Assistant d'installation

Les prérequis techniques ont été respectés, le programme d'installation DP-Connecteur a été téléchargé. Il suffit d'exécuter le fichier **OxatisDataPlugSetupFR.msi** pour procéder à l'installation.

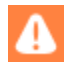

L'installation du DP-Connecteur New Oxatis doit être effectuée avec un compte utilisateur Windows avec le droit d'administrateur local notamment sur un poste serveur Windows.

L'assistant démarre.

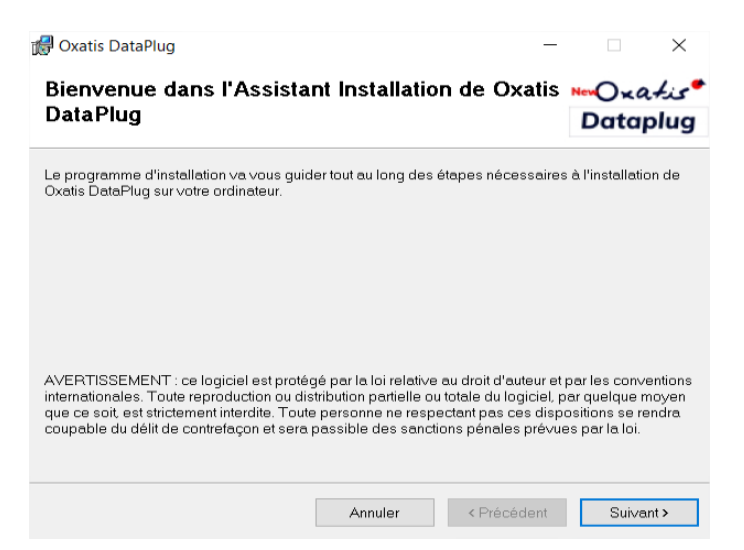

Il suffit d'accepter le contrat de licence utilisateur pour poursuivre l'installation

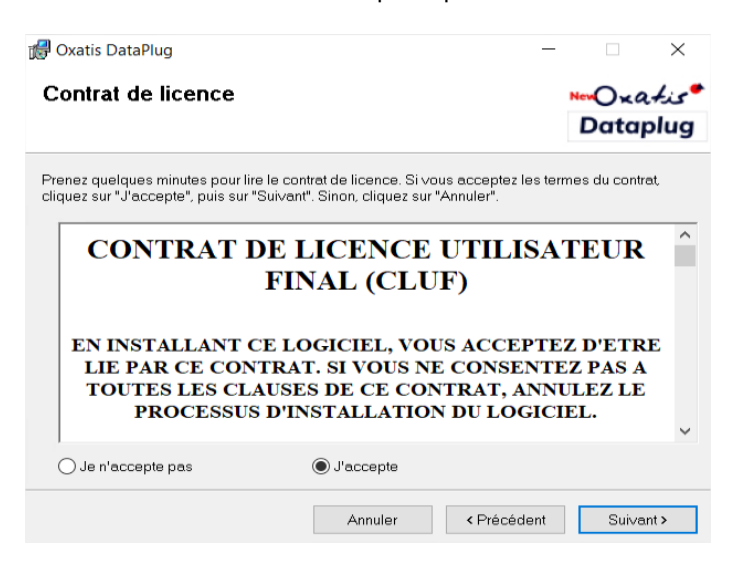

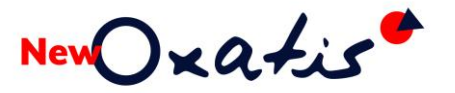

Un dossier d'installation est proposé par défaut.

| 🕼 Oxatis DataPlug                                                                                                    | -  ×                          |
|----------------------------------------------------------------------------------------------------|-------------------------------|
| Sélectionner le dossier d'installation                                                                                                    | ∾Oxa <i>tis</i> ●<br>Dataplug |
| Le programme d'installation va installer Oxatis DataPlug dans le dossier suiv                                                                     | ant.                          |
| Pour l'installer dans ce dossier, cliquez sur "Suivant". Pour l'installer dans un a<br>son nom ci-dessous ou cliquez sur "Parcourir".             | autre dossier, entrez         |
| Dossier:                                                                                                    |                               |
| C:\Program Files (x86)\Oxatis\DataPlug\                                                                                                    | Parco <u>u</u> rir            |
|                                                                                                    | <u>E</u> space requis         |
| <ul> <li>☐ Installer Oxatis DataPlug pour vous ou pour toute personne qui utilise ce</li> <li>① Tout le monde</li> <li>○ Seulement moi</li> </ul> | at ordinateur :               |
| Annuler < Précédent                                                                                                    | t <u>S</u> uivant >           |

L'option *Installer New Oxatis DataPlug pour vous ou pour toute personne qui utilise cet ordinateur* permet de restreindre l'accès à l'application.

#### Option non cochée ou option cochée avec choix *Tout le monde*

L'application peut être utilisée par <u>toute session utilisateur non simultanée</u> qui possède l'accès au poste sur lequel la solution est en cours de déploiement.

#### Option cochée avec choix Seulement moi

L'application est utilisée uniquement par la session de l'utilisateur qui est exploité au cours de l'installation (limiter l'accès à un unique utilisateur).

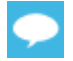

#### Préconisation

Afin de faciliter l'accès et l'utilisation du DP-Connecteur New Oxatis aux utilisateurs désignés, il est conseillé de sélectionner l'option **Tout le monde** car chaque utilisateur qui a accès au poste de travail concerné pourra exploiter la solution de manière alternative (**application mono utilisateur**).

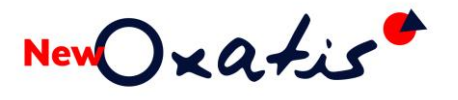

Il suffit de valider l'installation par le bouton Suivant> ...

Confirmer l'installation

Le programme d'installation est prêt à installer Oxatis DataPlug sur votre ordinateur.
Cliquez sur "Suivant" pour démarrer l'installation.

Annuler < Précédent Suivant Suivant Suiv

... pour déclencher le déploiement de la solution.

| 🖟 Oxatis DataPlug                            |         | _           | ×                    |
|----------------------------------------------|---------|-------------|----------------------|
| Installation de Oxatis Data                  | Plug    | N           | ⊷⊖×ھ∔نح•<br>Dataplug |
| Oxatis DataPlug est en cours d'installation. |         |             |                      |
| Veuillez patienter                           |         |             |                      |
| [                                            | Annuler | < Précédent | Suivant >            |

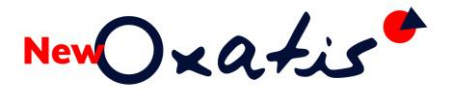

L'opération terminée, décocher l'option *Exécuter Oxatis DataPlug* afin de lancer le DP-Connecteur avec le compte utilisateur concerné.

| 付 Oxatis DataPlug                                                              |                     | _                     |               | $\times$     |
|--------------------------------------------------------------------------------|---------------------|-----------------------|---------------|--------------|
| Installation terminée                                                          |                     |                       | ∾O×a<br>Datap | +ئد≁<br>olug |
| Installation de Oxatis DataPlug réussie.<br>Cliquez sur "Fermer" pour quitter. |                     |                       |               |              |
| Exécuter Oxatis DataPlug                                                       |                     |                       |               |              |
| Utilisez Windows Update pour recherche                                         | er les mises à jour | critiques du .NET Fra | amework.      |              |
|                                                                                | Annuler             | < Précédent           | Ferm          | er           |

L'installation a générée un bouton raccourci sur le bureau Windows.

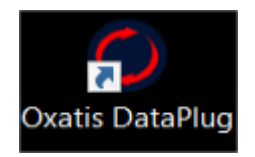

Selon l'environnement, le système peut également demander à redémarrer l'ordinateur.

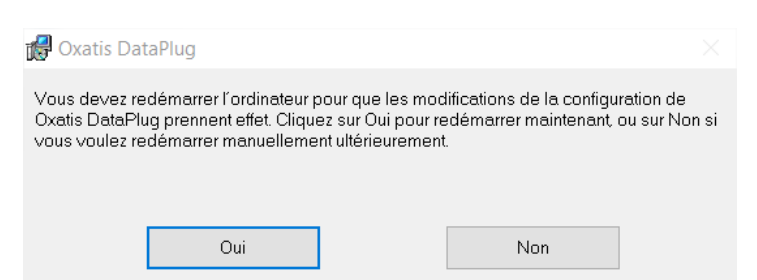

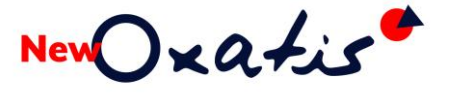

Il est nécessaire de vérifier les propriétés :

1. Effectuer un clic droit sur ce bouton raccourci afin d'accéder aux Propriétés

| Propriétés de : Oxatis DataPlug                                                                                                    | $\times$  |
|----------------------------------------------------------------------------------------------------|-----------|
| Général Raccource Compatibilité Sécurité Détails Versions précédentes                                                                                                    |           |
| Si ce programme ne fonctionne pas correctement sur cette version de Windows,<br>essayez en lançant la résolution des problèmes de compatibilité.<br>———————————————————————————————————— |           |
| Lancer la résolution des problèmes de compatibilité                                                                                                    |           |
| Comment choisir manuellement les paramètres de compatibilité ?                                                                                                    |           |
| Mode de compatibilité                                                                                                    |           |
| Exécuter ce programme en mode de compatibilité pour :                                                                                                    |           |
| Windows 8 $\vee$                                                                                                    |           |
|                                                                                                    |           |
| Paramètres                                                                                                    |           |
| Mode couleur réduit                                                                                                    |           |
| Couleur 8 bits (256) 🗸 🗸                                                                                                    |           |
| Exécuter avec une résolution d'écran de 640 x 480                                                                                                    |           |
| Désactiver les optimisations du mode plein écran                                                                                                    |           |
| Exécuter ce programme en tant qu'administrateur                                                                                                    |           |
| Enregistrer ce programme pour le redémarrage                                                                                                    |           |
| Modifier les paramètres PPP élevés                                                                                                    |           |
| Modifier les paramètres pour tous les utilisateurs                                                                                                    |           |
| OK Annuler                                                                                                    | Appliquer |

- Sélectionner le volet Compatibilité, <u>désactiver si nécessaire</u> l'option *Exécuter ce programme en tant qu'administrateur* et de cliquer sur le bouton Appliquer puis sur le bouton OK.
- 3. Se déconnecter du compte Utilisateur Administrateur
- 4. Se connecter avec le compte utilisateur Windows désigné

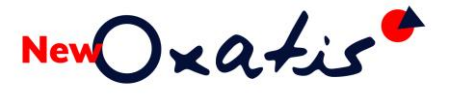

### Configuration et connexion

La mise en place du connecteur New Oxatis comporte 4 étapes :

- 1. Configurer le moteur de base de données
- 2. Etablir la connexion avec le site e-Commerce New Oxatis
- 3. Définir la source des données
- 4. Déterminer le Connecteur à exploiter selon la Gestion Commerciale

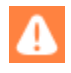

Le lancement du DP-Connecteur New Oxatis doit être effectué par le compte utilisateur Windows défini, notamment sur un poste Serveur.

Le lancement du DP-Connecteur débute par la collecte des informations nécessaires pour la configuration de la base de données

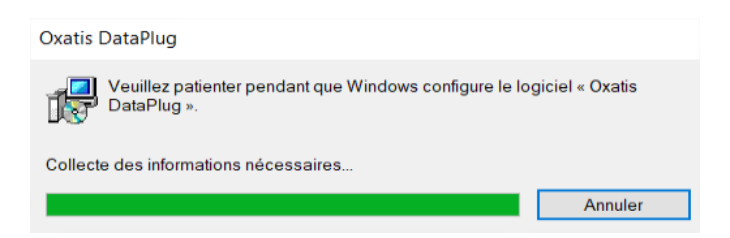

L'application effectue une vérification des moteurs de bases de données déjà présents sur l'environnement.

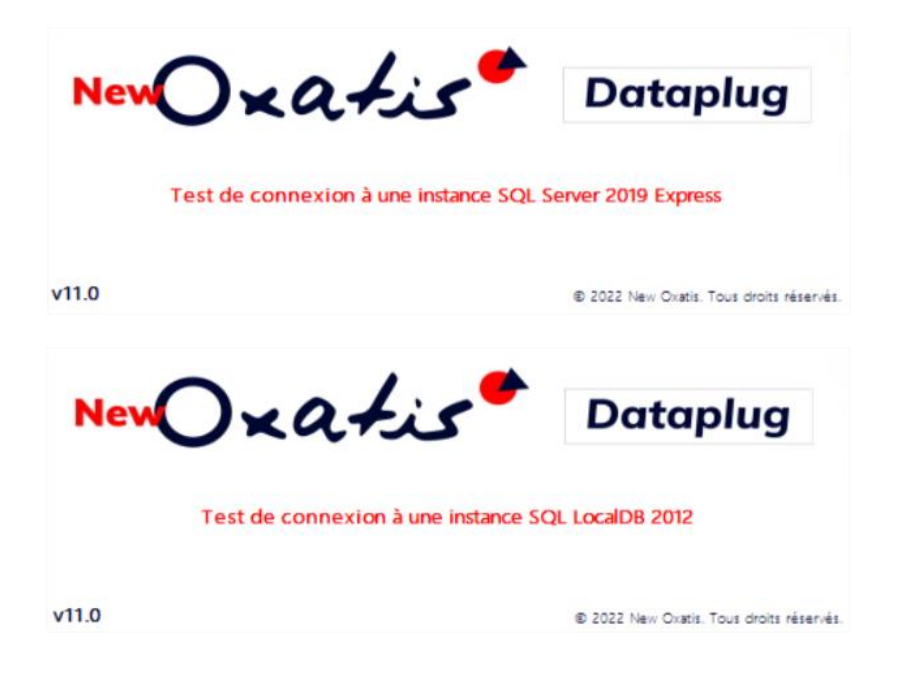

### Le moteur de base de données

La base de données du DP-Connecteur utilise par défaut le moteur de base de données MS-SQL CE (Microsoft SQL Server Compact Edition 3.5).

Dans le cas où l'un des moteurs recherchés (SQL 2012 Local DB ou SQL Server 2019 Express) est présent sur l'environnement, la base de données est alors gérée automatiquement par l'un d'eux :

- Soit SQL Server 2019 Express
- Soit SQL 2012 Local DB

Pour une base de données plus performante (optimisation des temps de traitements), notamment dans le cas de volumétrie, il est important d'adopter le moteur de base de données MS-SQL Server 2019 Express.

Lorsque le DP-Connecteur est installé et configuré, la fonction **? > A propos** permet de connaître le moteur de base de données exploité.

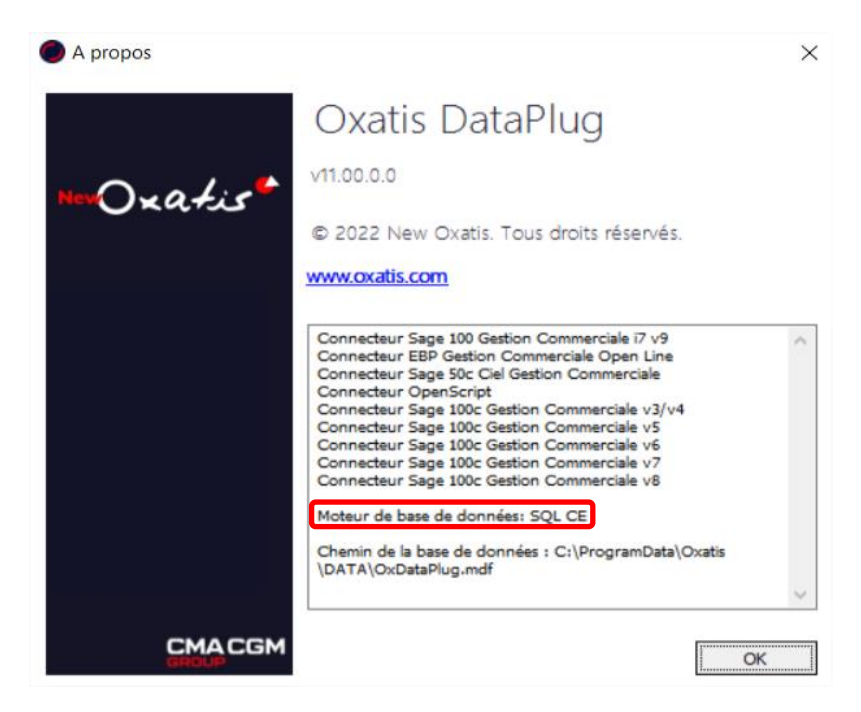

L'évolution vers le moteur de données SQL Server 2019 Express peut être effectuée par la suite grâce à **l'outil de migration New Oxatis**.

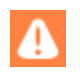

Veuillez-vous reporter sur l'aide en ligne New Oxatis <u>DataPlug - Outil de migration</u>. Cet article propose un guide ainsi que l'outil de migration en téléchargement.

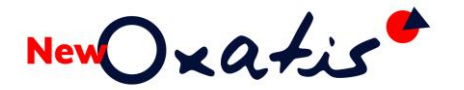

#### L'authentification du site

La première étape de l'assistant de démarrage consiste à s'authentifier sur le site e-Commerce à l'aide du nom du site et du mot de passe communiqué par notre conseiller clientèle New Oxatis.

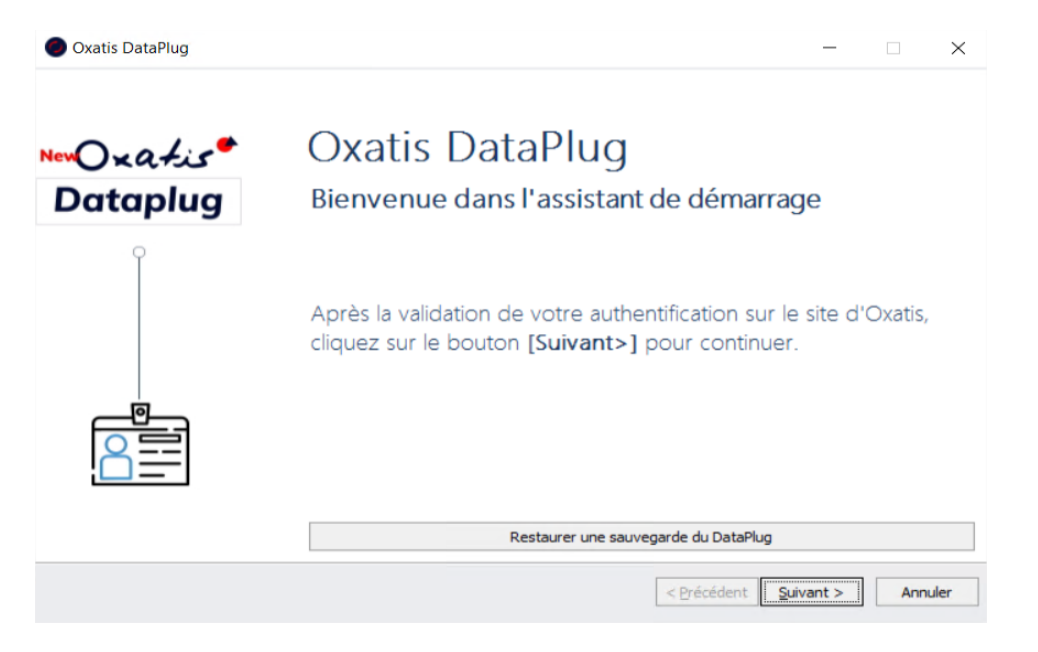

**•** 

Dans le cas où les données du DP-Connecteur sont déjà existantes, l'assistant de démarrage propose un bouton Restaurer une sauvegarde du DataPlug qui permet d'effectuer directement la restauration d'une sauvegarde du DataPlug.

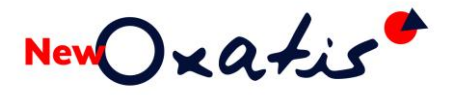

Le bouton <u>Suivant</u> déclenche automatiquement l'ouverture du navigateur internet avec un accès à l'espace membres New Oxatis.

| Oxatis e-Commerce~ Fonction | nalités~ Clients Tarifs Partenaires~ Ressources~ Société~ | <b>O</b> 04 86 26 26 26 Connexion |
|-----------------------------|-----------------------------------------------------------|-----------------------------------|
|                             | Accès Espace Membres                                      |                                   |
| NG-                         | ENTRER                                                    | L.                                |

Il suffit de saisir le nom du site concerné, ainsi que son mot de passe.

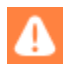

Dans le cas où l'identification échoue, veuillez contacter notre conseiller clientèle New Oxatis.

Le message suivant confirme votre authentification et permet de poursuivre la procédure.

## Authentification réalisée avec

#### succès

Vous pouvez maintenant fermer ce navigateur Internet et revenir à votre application Oxatis pour finir la procédure d'authentification.

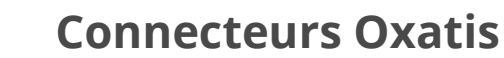

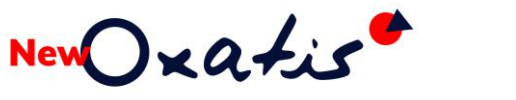

Il suffit de revenir sur l'assistant du Connecteur New Oxatis pour finaliser l'opération d'authentification.

|           | Oxatis DataPlug                  | - 🗆 X                                                                                                    |
|-----------|----------------------------------|----------------------------------------------------------------------------------------------------|
|           | ∾⊙∝a≁is <sup>●</sup><br>Dataplug | Oxatis DataPlug<br>Bienvenue dans l'assistant de démarrage                                                                        |
|           |                                  | Après la validation de votre authentification sur le site d'Oxatis,<br>cliquez sur le bouton <b>[Suivant&gt;]</b> pour continuer. |
|           |                                  | Restaurer une sauvegarde du DataPlug                                                                                              |
|           |                                  | < Précédent Suivant > Annuler                                                                                                    |
| Le bouton | Suivant > permet d               | e confirmer la connexion.<br>– – ×                                                                                                |
|           | New Oxatist                      | Oxatis DataPlug                                                                                                    |
|           | Dataplug                         | Bienvenue dans l'assistant de démarrage                                                                                           |
|           | Ŷ                                | Authentification réalisée avec succès.                                                                                            |
|           |                                  | Restaurer une sauveoarde du DataPluo                                                                                              |
|           |                                  |                                                                                                    |
|           |                                  | < <u>Précédent</u> <u>Suivant</u> Annuler                                                                                         |

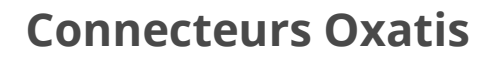

#### La Source de données

New Oxatis

La seconde étape de l'assistant va permettre de définir la source de données pour le site e-Commerce New Oxatis connecté.

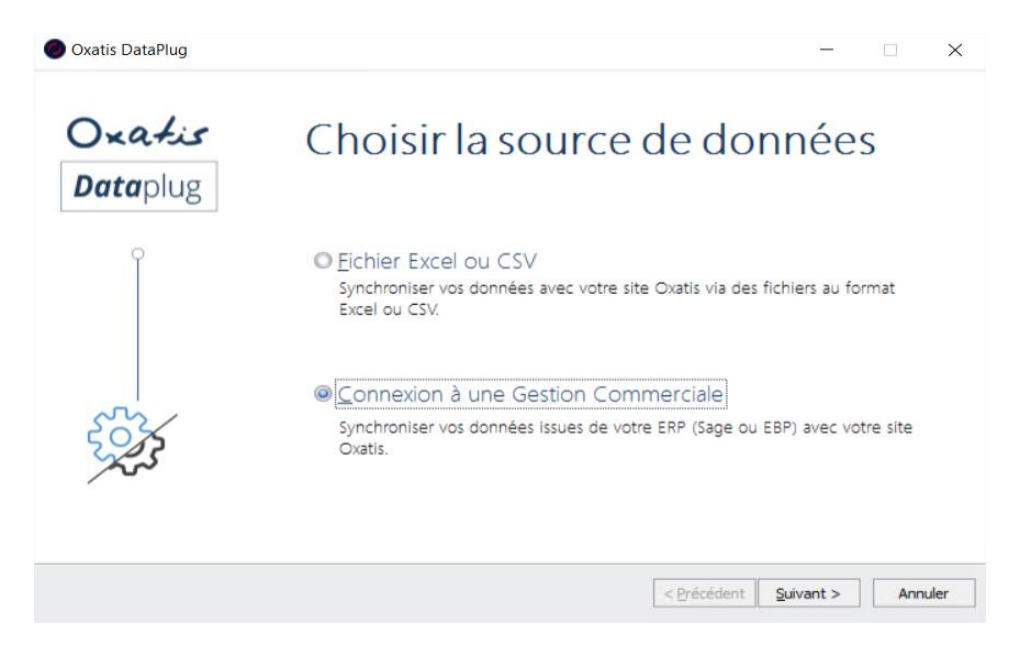

2 sources de données sont proposées :

| La source de données                   | Fonctions                                                                                                    |  |
|----------------------------------------|----------------------------------------------------------------------------------------------------|--|
| Fichier Excel ou CSV                   | Le choix de cette source permet de mettre en place une synchronisation<br>des données avec le site e-Commerce New Oxatis depuis des fichiers au<br>format Excel ou CSV via le connecteur Excel/CSV/OpenScript planifiable. |  |
| Connexion à une<br>Gestion Commerciale | Le choix de cette source permet de mettre en place une synchronisation des données avec le site e-Commerce New Oxatis depuis une Gestion Commerciale via l'un des connecteurs ERP (Sage, Ciel, EBP)                        |  |

#### Fichier Excel ou CSV

New Xatis

L'utilisation de la source Fichier Excel ou CSV de données permet de :

- Transférer des données telles que les articles, les images, les utilisateurs (clients/contacts) depuis des fichiers au format texte (.csv) ou Excel (.xls, .xlsx) vers le site e-Commerce New Oxatis,
- Récupérer des données telles que les bons de commande saisis sur le site e-Commerce New Oxatis.

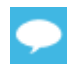

Tous les détails sur la configuration et l'utilisation de ce connecteur depuis l'aide en ligne New Oxatis :

https://help.oxatis.com/s/article/dataplug-guide-conditions-utilisation?language=fr

#### **Connexion à une Gestion Commerciale**

Ce choix permet de sélectionner le connecteur en fonction de la Gestion Commerciale déployée.

| Oxatis DataPlug    | ×                                              |
|--------------------|------------------------------------------------|
| Oxatis<br>Dataplug | Choix du(des) connecteur(s)                    |
|                    | Cocher le(s) connecteur(s) à charger           |
| Ŷ                  | Connecteur Sage 100 Gestion Commerciale i7 v9  |
|                    | Connecteur EBP Gestion Commerciale Open Line   |
|                    | Connecteur Sage 50c Ciel Gestion Commerciale   |
|                    | Connecteur Sage 100c Gestion Commerciale v3/v4 |
|                    |                                                |
| 0                  | Connecteur Sage 100c Gestion Commerciale v7    |
| ( )                | Connecteur Sage 100c Gestion Commerciale v8    |
| QO                 |                                                |
| $\mathbf{C}$       |                                                |
|                    |                                                |
|                    |                                                |
|                    | < Précédent Suivant > Terminer                 |
|                    |                                                |

En fonction de la solution de Gestion, des guides d'utilisation des Connecteurs New Oxatis sont disponibles depuis les <u>prérequis Connecteurs New Oxatis</u>.

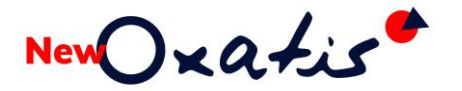

### Connecteur Sage

#### Les versions Sage et des Objets Métiers compatibles

Différentes versions des **Objets Métiers Sage** sont mises à disposition par l'éditeur :

- Versions 8.00 et 8.05 pour Sage 100cloud version 8
- Versions 7.00, 7.10 et 7.20 pour Sage 100cloud version 7

#### La version 11 est compatible uniquement avec la version 7.20 ou 8.05 des Objets Métiers.

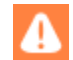

Dans le cas où la version 7.00, 7.10 ou 8.00 des Objets Métiers Sage doit être préservée en installation afin de conserver une compatibilité de connexion avec d'autres applications tierces, la nouvelle version DP-Connecteur New Oxatis ne peut être déployée. Veuillez contacter vos prestataires afin de faire évoluer leurs solutions connectées.

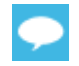

Pour connaître la compatibilité du DP-Connecteur New Oxatis selon la version de Sage 100cloud, veuillez consulter nos <u>prérequis techniques</u>.

#### Anciennes versions des Objets Métiers Sage

Des versions antérieures des Objets Métiers Sage peuvent encore être présentes dans l'environnement système.

| Désinstaller ou modifier un programme                                               |                              |             |         |               |   |
|-------------------------------------------------------------------------------------|------------------------------|-------------|---------|---------------|---|
| Pour désinstaller un programme, sélectionnez-le dans la liste et cliquez sur Désins | taller, Modifier ou Réparer. |             |         |               |   |
|                                                                                     |                              |             |         |               |   |
| Organiser - Désinstaller Modifier                                                   |                              |             |         | = • 🧃         |   |
| Nom Désinstaller ce programme.                                                      | Éditeur                      | Installé le | Taille  | Version       | ^ |
| BMicrosoft Visual C++ 2015-2019 Redistributable (x86) - 14.24.28127                 | Microsoft Corporation        | 05/02/2021  | 20,1 Mo | 14.24.28127.4 |   |
| 🚰 Microsoft Visual Studio 2010 Tools for Office Runtime (x64)                       | Microsoft Corporation        | 15/08/2020  |         | 10.0.50903    |   |
| Microsoft Visual Studio Tools for Applications 2017                                 | Microsoft Corporation        | 04/01/2021  | 19,1 Mo | 15.0.27520    |   |
| 🕞 Module linguistique de Microsoft Help Viewer 2.3 - FRA                            | Microsoft Corporation        | 15/08/2020  | 1,95 Mo | 2.3.27412     |   |
| BModule linguistique Microsoft Visual Studio 2010 Tools pour Office Runtime (x64)   | Microsoft Corporation        | 15/08/2020  |         | 10.0.50903    |   |
| Oxatis DataPlug                                                                     | New Oxatis                   | 05/02/2021  | 182 Mo  | 9.93          |   |
| Sage 100c Objets metiers Runtime                                                    | Sage                         | 09/07/2020  |         | 7.00          |   |
| Sage 100c Objets metiers Runtime                                                    | Sage                         | 05/02/2021  |         | 7.20          |   |
| Sage 100cloud Gestion commerciale                                                   | Sage                         | 09/07/2020  |         | 7.00          |   |

Etant obsolètes et pour éviter tout conflit et dysfonctionnement, il est conseillé de les désinstaller depuis la fonction Windows **Panneau de configuration > Programmes et fonctionnalités**.

4

Il est important avant de procéder à la désinstallation, de s'assurer que les versions présentes ne sont plus utilisées notamment pour une connexion avec des applications tierces. Il sera nécessaire de contacter les prestataires pour une évolution de leurs solutions vers une version des Objets Métiers compatibles avec le DP-Connecteur New Oxatis.

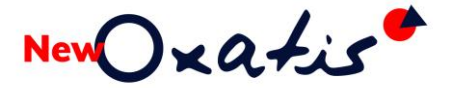

#### Installation des Objets Métiers Sage

| Oxatis DataPlug    | —                                                                                                    | - ×     |
|--------------------|----------------------------------------------------------------------------------------------------|---------|
| Oxatis<br>Dataplug | Choix du(des) connecteur(s)                                                                                                    |         |
| ر<br>ک             | Cocher le(s) connecteur(s) à charger Connecteur Sage 100 Gestion Commerciale 17 v9 Connecteur EBP Gestion Commerciale Open Line Connecteur Sage 50c Ciel Gestion Commerciale v3/v4 Connecteur Sage 100c Gestion Commerciale v5 Connecteur Sage 100c Gestion Commerciale v6 Connecteur Sage 100c Gestion Commerciale v8 |         |
| -                  | < Précédent Suivant >                                                                                                    | Annuler |

Selon la version du connecteur sélectionnée, la configuration du DP-Connecteur peut déclencher le téléchargement et l'installation des Objets Métiers Sage utile pour établir la connexion avec la base Gestion Commerciale.

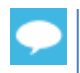

Cette étape est exclue si la version des Objets Métiers Sage compatible avec le DP-Connecteur New Oxatis est déjà présente dans l'environnement

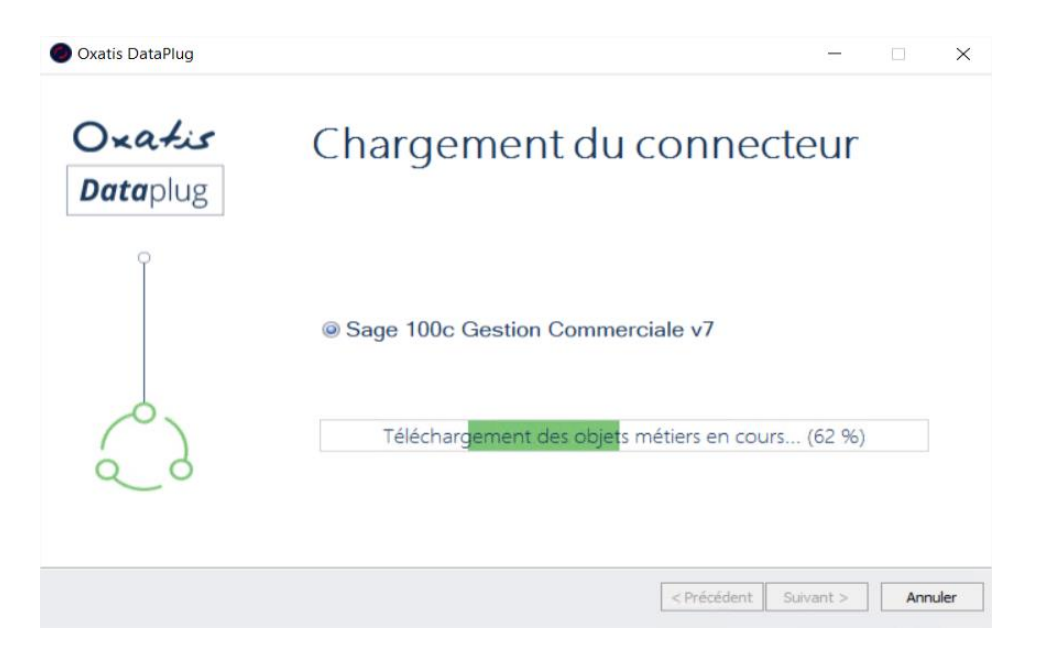

Lors de cette étape de téléchargement, une autorisation pour le déploiement des Objets Métiers Sage peut être demandée.

New Oxatis

| User Account Control                                                 |                                                                           |  |  |  |  |
|----------------------------------------------------------------------|---------------------------------------------------------------------------|--|--|--|--|
| Do you want to allow this app to make changes to your device?        |                                                                           |  |  |  |  |
| InstallScript Setup Launcher Unicode                                 |                                                                           |  |  |  |  |
| Verified publisher: SAGE SASU<br>File origin: Hard drive on this com | Verified publisher: SAGE SASU<br>File origin: Hard drive on this computer |  |  |  |  |
| Show more details                                                    |                                                                           |  |  |  |  |
| To continue, enter an admin user name and password.                  |                                                                           |  |  |  |  |
| Administrator                                                        |                                                                           |  |  |  |  |
| ••••••••                                                             |                                                                           |  |  |  |  |
| Administrator                                                        |                                                                           |  |  |  |  |
| Yes                                                                  | No                                                                        |  |  |  |  |

Le compte Administrateur Windows et son mot de passe de l'environnement système doit être renseigné afin de poursuivre l'installation du composant Sage et la configuration du DP-Connecteur.

| Oxatis DataPlug    | ×                                                                  |
|--------------------|--------------------------------------------------------------------|
| Oxatis<br>Dataplug | Chargement du connecteur                                           |
| Ŷ                  | ⊚ Sage 100c Gestion Commerciale v7                                 |
| 00                 | Insta <mark>llation des objets</mark> métiers de Sage 100 en cours |
|                    | < Précédent Suivant > Annuler                                      |

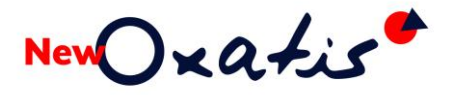

La préparation de l'installation s'effectue.

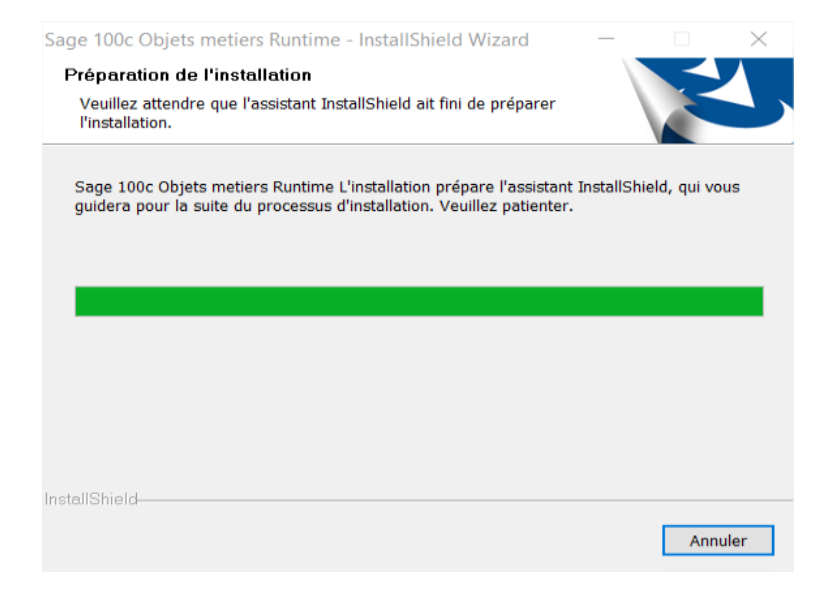

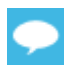

La préparation ainsi que l'installation peuvent nécessiter plusieurs minutes.

| Objets métiers 100c - InstallShi                                      | eld Wizard                                                                                                    | ×  |
|-----------------------------------------------------------------------|----------------------------------------------------------------------------------------------------|----|
|                                                                       | Bienvenue dans l'InstallShield Wizard de Objets<br>métiers 100c.<br>L'InstallShield(R) Wizard installera Objets métiers 100c<br>sur votre ordinateur. Pour continuer, cliquez sur suivant | i. |
|                                                                       | < Précédent Suivant > Annuler                                                                                                    | r  |
| Contrat de licence<br>Lisez attentivement les informal<br>ci-dessous. | tions relatives à votre licence                                                                                                    | ×  |
| IMPORTANT ! Vous avez reçu e<br>L'acceptation du devis vaut acce      | t accepté le devis lors de la conclusion de la vente.<br>eptation des Conditions Générales d'Utilisation.                                                                                 |    |
| Veuillez-vous y référer avant d'<br>Vous pouvez consulter la derniè   | nstaller et utiliser des logiciels Sage.<br>Pre version sur votre site Sage.                                                                                                    |    |
| Afficher les Conditions Général                                       | es d'Utilisation                                                                                                    |    |
|                                                                       |                                                                                                    |    |
|                                                                       |                                                                                                    |    |
|                                                                       |                                                                                                    |    |
| InstallShield                                                         |                                                                                                    |    |
| a construct of the two                                                | < Précédent Suivant > Annuler                                                                                                    | r  |

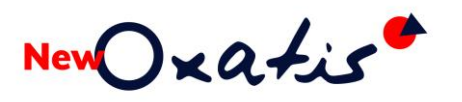

| bjets métiers 100c - InstallShi | eld Wizard     |                    |         | ×       |
|---------------------------------|----------------|--------------------|---------|---------|
| Etat de l'installation          |                |                    |         | Z       |
| Objets métiers 100c configure   | votre nouvelle | installation du lo | giciel. |         |
|                                 |                |                    |         |         |
| L                               |                |                    |         |         |
|                                 |                |                    |         |         |
| stallShield                     |                |                    |         |         |
|                                 |                |                    |         | Annuler |

Objets métiers 100c - InstallShield Wizard

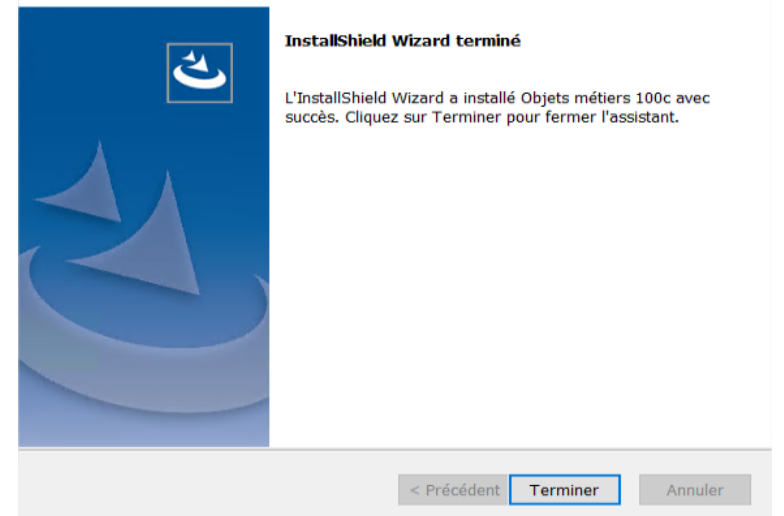

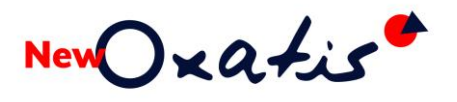

La configuration se poursuit.

|              | Oxatis DataPlug            | - 🗆 X                                                                                                    |
|--------------|----------------------------|----------------------------------------------------------------------------------------------------|
|              | Oxa <i>tis</i><br>Dataplug | Chargement du connecteur                                                                                                    |
|              | , Constant                 | Sage 100c Gestion Commerciale v7                                                                                                    |
|              | ه ک                        | Installation des objets métiers de Sage 100 en cours                                                                                                    |
|              |                            | < Précédent Suivant > Annuler                                                                                                    |
|              | Oxatis DataPlug            | - 🗆 X                                                                                                    |
|              | Oxa <i>tis</i><br>Dataplug | Choix du(des) connecteur(s)<br>Cocher le(s) connecteur(s) à charger<br>Connecteur Sage 100 Gestion Commerciale 17 v9<br>Connecteur EBP Gestion Commerciale Open Line<br>Connecteur Sare Site Ciel Gestion Commerciale          |
|              | 62                         | Connecteur Sage 100c Gestion Commerciale v3/v4 Connecteur Sage 100c Gestion Commerciale v5 Connecteur Sage 100c Gestion Commerciale v6 Connecteur Sage 100c Gestion Commerciale v7 Connecteur Sage 100c Gestion Commerciale v8 |
|              |                            | < Précédent Suivant > Terminer                                                                                                    |
| ll suffit de | cliquer sur le bouton      | Terminer pour finaliser la configuration.                                                                                                    |
|              | New                        | Dataplug                                                                                                    |
|              |                            |                                                                                                    |
|              | v11.0                      | Ø 2022 New Oratis. Tous droits réservés.                                                                                                    |

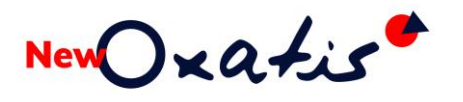

La console d'administration du DP-Connecteur new Oxatis s'ouvre.

| <ul> <li>Oxatis DataPlug - oxatis.com</li> <li>Site Importation Visualisation Transfert Téléchargement</li> </ul> | nt Export Outils Connecteurs ?  |                            |                       | -  ×    |
|----------------------------------------------------------------------------------------------------|---------------------------------|----------------------------|-----------------------|---------|
| ii 🗘 💿 🖾 🏘                                                                                                    | New (xatis*                     | Dataplug v11.0             |                       | ⊃ Þ ⊘ � |
|                                                                                                    | Aucune sauvegarde de données du | DataPlug n'a été effectuée |                       |         |
| Transfei                                                                                                    | t des données vers Oxatis       |                            |                       |         |
|                                                                                                    | Import dans le DataPlug         | Transfert vers Oxatis      |                       |         |
| Images                                                                                                    |                                 | <b>o</b>                   |                       |         |
| Articles                                                                                                    | 0 2                             | O                          | Transférer tout       |         |
| Clients                                                                                                    |                                 | O                          | 0                     |         |
|                                                                                                    |                                 |                            |                       |         |
|                                                                                                    | ndes Oxatis                     |                            |                       |         |
| Télécharge                                                                                                    | ment Export                     | Synchronisation            | Transfert vers Oxatis |         |
| •                                                                                                    | 2 0 🕝 0                         |                            | O                     |         |

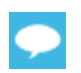

Tous les détails sur cette console d'administration dans le chapitre suivant.

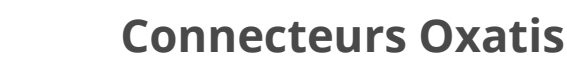

#### **Connecteur EBP**

New Oxatis

À la suite de l'installation du DP-Connecteur New Oxatis, des paramètres doivent être définis dans la base Gestion Commerciale EBP.

#### Les versions EBP Gestion Commerciale et Point de Vente

Avant toute configuration et paramétrage, il est important de s'assurer que sur la Gestion Commerciale EBP (Fonction **A propos**) :

- La licence soit active
- Le module SDK soit opérationnel (date expiration valide)

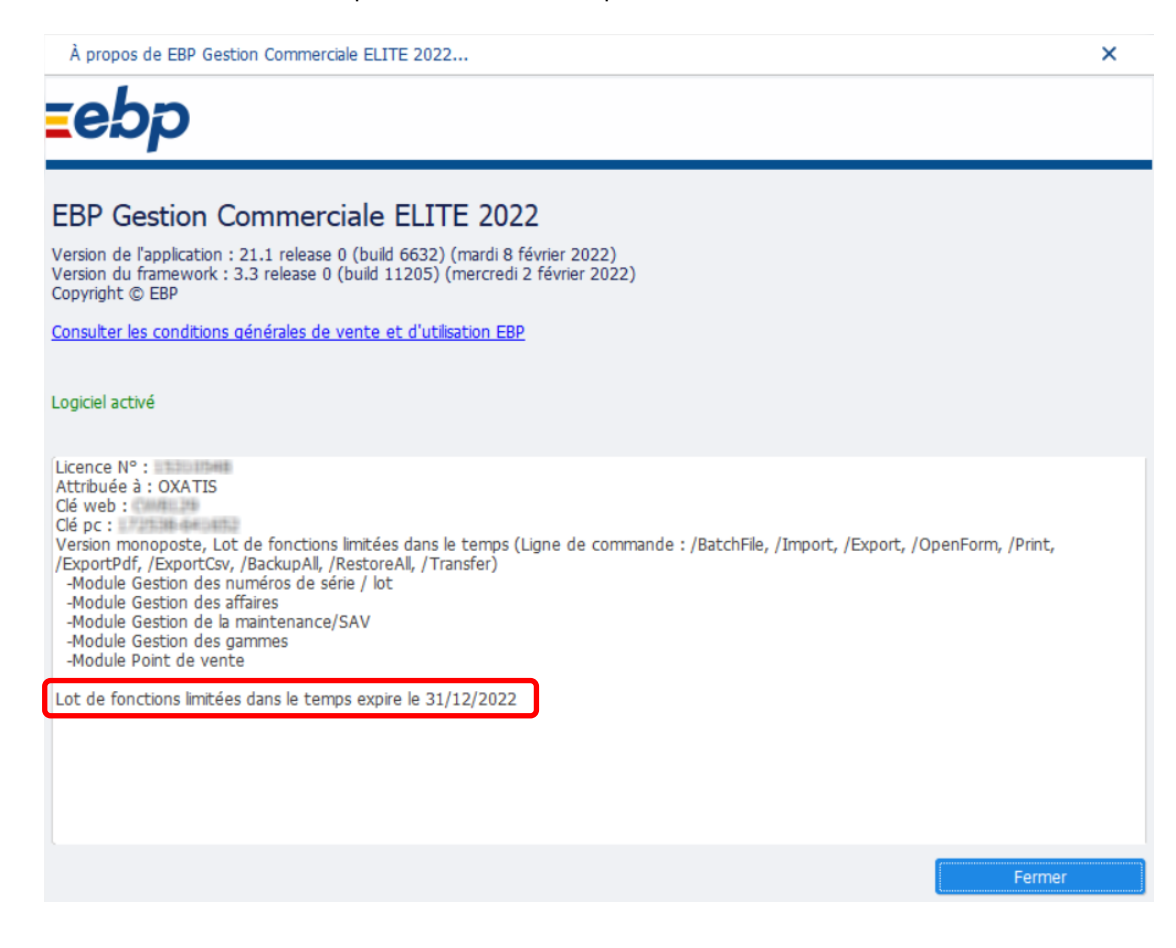

|    | - |   |  |
|----|---|---|--|
| Γ. |   |   |  |
|    |   | - |  |
|    |   |   |  |

Pour connaître la compatibilité selon la version de EBP Gestion Commerciale, veuillez consulter nos <u>prérequis techniques</u>.

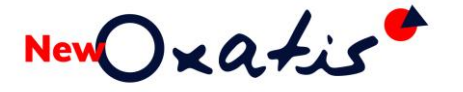

#### La configuration de la base EBP

Afin d'utiliser toutes les fonctionnalités du Connecteur EBP New Oxatis à la suite de son installation, il est nécessaire d'effectuer certaines opérations au niveau de la base EBP Gestion commerciale concernée.

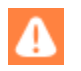

A cette étape, les prérequis techniques Connecteur EBP sont validées.

#### L'utilisateur SDK

Depuis la fonction **Gestion des utilisateurs**, les options suivantes de l'utilisateur SDK doivent être <u>décochées</u> :

- > Bloqué
- > Connexion interdite dans cette application

| S RETOUR A L'APPLICATION     | Utilisateurs           | Q | Rechercher     |                  |             |        |                                |           |     |        |             |                              |                        |                   |       |
|------------------------------|------------------------|---|----------------|------------------|-------------|--------|--------------------------------|-----------|-----|--------|-------------|------------------------------|------------------------|-------------------|-------|
| Nouveau dossier              | Groupes d'utilisateurs | C | Ajouter        |                  | Vues        | 🗄 Dé   | éfaut (Système)                | - 83      | 88  |        |             |                              |                        |                   | a- ±- |
| Ouvrir >                     |                        |   | Code ≜         |                  | Nom         |        | Poste                          | Blog      | qué | Connex | ion interdi | te dans cette application    |                        |                   |       |
| Sauvegarde rapide            |                        |   | ADM            | Administrate     | eur         |        | OXATIS\P39                     | В         |     |        |             |                              |                        |                   |       |
| Quitter                      |                        |   | EBPSDK         | Utilisateur d    | u SDK       |        |                                |           |     |        |             |                              |                        |                   |       |
| Sauvegarde   Restauration >  |                        |   | Utilisate      | eur [EBPSDK]     | Utilisateu  | r du S | SDK                            |           |     |        |             |                              | -                      |                   | ×     |
| Paramètres société           |                        |   | Enreg          | jistrer 🔹 O      | btenir le r | not de | e passe SDK                    |           |     |        |             | <b>e</b> D                   |                        | $\langle \rangle$ | ⑦ :   |
| Gestion de dossiers          |                        |   | Code           | EBPSDK           |             |        |                                |           |     |        |             |                              |                        |                   |       |
| Gestion des utilisateurs     |                        |   | Nom            | Utilisateur du   | SDK         |        |                                |           |     |        |             |                              |                        |                   |       |
| Données complémentaires      |                        |   | Util<br>Mot de | iser l'Active Di | irectory po | our au | uthentifier l'utilisa          | teur<br>* |     |        | Intégra     | teur                         | *********              |                   |       |
| Imports   Exports >          |                        |   |                | qué              |             |        |                                |           |     | ſ      | Connex      | ion interdite dans cette app | lication               |                   |       |
| Fonctions avancées           |                        |   | _              | _                |             |        |                                |           |     | •      |             |                              |                        |                   |       |
| Deservètes Madet Dise        |                        |   | Gestion        | des droits       | _           |        |                                |           |     | Q      | ର୍ତ         | Droits Droits par colon      | ne Droits par valeur   |                   |       |
| Parametres Market Place      |                        |   | Groupes        |                  |             |        | Libellé                        | Tous      | То  | Dro    | Dro         | - Droits                     | — - ^ Droits hérités — |                   |       |
| Reports On Line >            |                        |   | Signatur       |                  |             | •      | <ul> <li>Paramètres</li> </ul> |           |     |        | •           | Création                     | Création (hérité       | é)                |       |
| Statistiques avancées (OLAP) |                        |   |                |                  |             |        | Fonctio                        |           | 2   |        |             | Visualisation                | Visualisation (he)     | érité)            |       |
| Demmiliana anti-             |                        |   |                |                  |             |        | Droits u                       |           | 2   |        |             | Modification                 | Modification (he)      | érité)            |       |
| Parametres systeme           |                        |   |                |                  |             |        | - Paramètres                   |           |     |        |             | Suppression                  | Suppression (he        | érité)            |       |

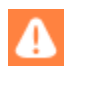

Dans le cas où des bases EBP sont liées entre elles (Comptabilité, Point de vente ...), il est obligatoire que le paramétrage de l'utilisateur EBPSDK soit identique sur chaque application, y compris le mot de passe.

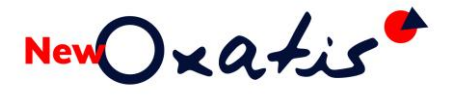

#### Les champs Web Oxatis

Pour la connexion de site marchand, EBP propose des champs supplémentaires sur la fiche Article depuis l'onglet Web.

| Article [STAR0001] DINOS                                                                            | URE BRACHIOSAURUS                                                                                                    | - 🗆 ×                                                                                                    |
|----------------------------------------------------------------------------------------------------|----------------------------------------------------------------------------------------------------|----------------------------------------------------------------------------------------------------|
| Enregistrer - Consulter                                                                             | l'historique clients/articles Consulter l'historique fournisseurs/articles Plus d'actions -                                                                                                    | 🖶 🧕 🗠 🚈 🖺 🔒 🖌 🔪 Langue Français 🔹 🕐 🗄                                                                                                    |
| Code STAR0001<br>Famile FIGU0001                                                                    | Libelé DINOSAURE BRACHIOSAURUS                                                                                                    | Type Bien •                                                                                                    |
| Détail<br>Stock<br>Facturation<br>TVA, taxes<br>Fournisseurs<br>Références<br>Comptabilité<br>Tarfe | ■ Publier sur le web<br>^ Oxatis<br>~ Description détailée<br>Microsoft Sans ▼ 8 ▼ B I 및 Ҭ 屋 Ξ Ξ ≡ :Ξ Ξ ▲ ■ ▼                                                                                                    | <ul> <li>^^ Vignette</li> <li>▲ Importer</li> <li>Pas de données image</li> </ul>                                                                                                    |
| Paramètres<br>Web<br>Image<br>Maintenance / SAV<br>Point de vente<br>Champs personnalisés           | Stock/Disponbilté     Afficher une note quand l'article est en stock (Exemple : "En stock")     Afficher une note quand l'article est en stock (Exemple : "En stock")     Afficher le niveau du stock (Exemple : "4 Prodult(s) en stock")     Afficher ce produit même en cas d'indisponbilité     Proposer ce produit à la vente même en cas d'indisponbilité     Cause de l'indisponbilité Aucune, ne rien afficher     Catégories     Catégories     Catégories     Catégorie 3 | - ^ Délai de disponbilté      Afficher le délai de disponbilté (Exemple : "Disponible sous 4 jours")      Prendre celui du founisseur principal      Délai      O      - ^ Autres      Utilser la sous-famille en tant que marque      Marque      Coût HT Manutention du 1er      0,000 |

Ces champs sont accessibles uniquement dans le cas où :

- Le service e-Commerce est activé sur la licence EBP
- L'option *Activer le e-Commerce Oxatis* soit cochée En fonction de la version EBP, cette option est accessible depuis des fonctions différentes.

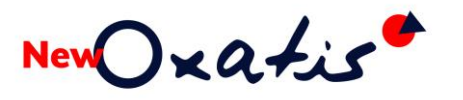

Jusqu'à la version 10, l'option est disponible depuis la fonction **Paramètres > Société > Oxatis**.

| Société                                                                                                    |                                                                                                    |                                              | _ 🗆 ×      |
|----------------------------------------------------------------------------------------------------|----------------------------------------------------------------------------------------------------|----------------------------------------------|------------|
| «Rechercher >                                                                                                    | Vous pouvez paramétrer les options g<br>Activer le e-Commerce Oxatis<br>Paramètres du site<br>Jeton d'identification (Token) | générales de votre site de e-Commerce Oxatis |            |
| Paramètres  Senioral  Genéral  Comments de vente  Maintenance / SAV  DEB  Service à la personne  Commerce  Connexion  Genéral  Comexion  Comexion | URL du site<br>Titre du site Oxat<br>Administrateur<br>Mot de passe                                                          |                                              |            |
| G Oxatis                                                                                                    | т                                                                                                    | Tester la connexion au site                  |            |
| Connexion<br>Général<br>Connexion<br>Général<br>Coud<br>Coud<br>Coud<br>Synchronisation<br>Synchronisation                                                                                                    |                                                                                                    |                                              |            |
| Aide                                                                                                    |                                                                                                    |                                              | OK Annuler |

Un pré paramétrage des options est défini. Il peut être modifié en fonction des besoins.

| Société                                                                                                    | _ 🗆 ×      |
|----------------------------------------------------------------------------------------------------|------------|
| <rechercher>       Rechercher&gt;       Vous pouvez paramétrer les options générales de votre site de e-Commerce Oxatis         Imprimantes       Article         E-mail       Imprimantes</rechercher>                                                                                                    |            |
| - % Général       □ ignorer les textes enrichis         - ™ Documents       ✓ Autoriser l'envoi des images         - ™ Documents de vente       ✓ Autoriser le redimensionnement des images         - ™ Documents d'achat       ✓ Taille des images de détail                                                                                                    |            |
| Contract de maintenance     SMS         Largeur     300       Largeur     100       Hauteur     300       Hauteur     100         Libelés des causes d'indisponibilité                                                                                                    |            |
| Sénéral     Cause 1     Aucune, ne rien afficher       Documents de vente     Cause 2     En rupture       Maintenance / SAV     Cause 3     Disponible chez le fournisseur       DBB     Cause 4     Article discontinué                                                                                                    |            |
|                                                                                                    |            |
| Image: Selection of Selection of Selecti |            |
| Configuration     Synchronisation     Aide                                                                                                    | OK Annuler |

A partir de la version 11, l'option est accessible depuis la fonction **Paramètres > Partenaires Market Place > Oxatis**.

| Partenaires Market Place                                                                                            |                                                                                                    | _ = ×      |
|----------------------------------------------------------------------------------------------------|----------------------------------------------------------------------------------------------------|------------|
| <rechercher> R. R.<br/>Partenaires<br/>bing Maps<br/>Chorus Pro<br/>Digitaleo/ecoSMS<br/>EBP Ecommerce</rechercher> | Vous pouvez paramétrer les options pour le partenaire 'Oxatis'           Service activé           Connexion         Paramètrage           Jeton d'identification (Token) |            |
| ePages     GoCardLess     GoCgle Maps     Mappy     Oxatis     SMSenvoi     SMSToB     Societe.com                  |                                                                                                    | <u>^</u>   |
|                                                                                                    | URL du site<br>Titre du site<br>Administrateur<br>Mot de passe<br>Tecter la connexion au cite                                                                            |            |
| Aide                                                                                                    |                                                                                                    | OK Annuler |

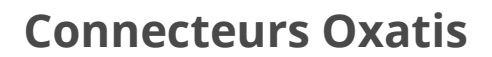

Des paramètres par défaut ont été mis en place. Ils peuvent être adaptés en fonction des besoins.

| Partenaires Market Place                                                                                                    |                                                                                                    | _ 🗆 X   |
|----------------------------------------------------------------------------------------------------|----------------------------------------------------------------------------------------------------|---------|
| <rechercher></rechercher>                                                                                                    | Vous pouvez paramétrer les options pour le partenaire 'Oxatis'                                                                                                    |         |
| Partenaires<br>Bing Maps<br>Chorus Pro<br>Digitaleo/ecoSMS<br>EBP Ecommerce<br>Pages<br>GoCardLess<br>Google Maps<br>Mappy<br>Oxatis<br>SMSErvoi<br>SMSErvoi<br>Societe.com | Vous pouvez parametrer les options pour le partenaire 'Oxatis'         Service activé         Connexion       Paramètrage         Article       Ignorer les textes enrichis         Autoriser l'envol des images         Autoriser le redimensionnement des images         Taille des images de détail         Taille des images de détail         Largeur       100         Hauteur       100         Libelés des causes d'indisponibilité         Cause 1       Aucune, ne rien afficher         Cause 2       En rupture         Cause 4       Article discontinué         Tarifs       Catéoroie tarifaire 4 |         |
|                                                                                                    | Catégorie tarifaire 2     ▼ ∠       Catégorie tarifaire 3     ▼ ∠                                                                                                    | * ∠     |
|                                                                                                    | Commandes     * Z       Série de documents     * Z       Commercial par défaut     * Z       Dépôt articles/commandes     *                                                                                                    |         |
| Aide                                                                                                    | ок                                                                                                    | Annuler |

A partir de la version 2020, l'option est accessible depuis la fonction **Paramètres Market Place > Oxatis** avec son paramétrage par défaut.

| 🗲 RETOUR A L'APPLICATION     | <rechercher></rechercher> | Vous pouvez paramétrer les options pour le partenaire 'Oxatis'                  |
|------------------------------|---------------------------|---------------------------------------------------------------------------------|
| Nouveau dossier              | Bing Maps                 |                                                                                 |
| Ouvrir >                     | Chorus Pro                | Service activé                                                                  |
| Sauvegarde rapide            | Digitaleo                 | Connexion Paramètrage                                                           |
| Quitter                      | EBP Ecommerce             | - ^ Article<br>_ Ignorer les textes enrichis                                    |
| Sauvegarde   Restauration    | ePages                    | Autoriser l'envoi des images                                                    |
| Paramètres société           | GoCardless                | Autoriser le redimensionnement des images                                       |
| Gestion de dossiers          | Google Maps               | - ^ Taille des images de détail - ^ ^ Taille des vignettes Taille des vignettes |
| Gestion des utilisateurs     | jefacture.com             | Hauteur 300 🖬 Hauteur 100 🖬                                                     |
| Données complémentaires      | Марру                     | -^ Libelés des causes d'indisponibilité                                         |
| Imports   Exports >          | MyUnisoft                 | Cause 2 En rupture                                                              |
| Fonctions avancées           | Neotouch                  | Cause 3 Disponible chez le fournisseur                                          |
| Paramètres Market Place >    | OneDrive® 365             | Cause 4 Article discontinué                                                     |
| Reports On Line >            | Outlook® 365              | Catégorie tarifaire 1 Catégorie tarifaire 4                                     |
| Statistiques avancées (OLAP) | Oxatis                    | Catégorie tarifaire 2 Catégorie tarifaire 5                                     |
|                              | SMSenvoi                  | Catégorie tarifaire 3                                                           |
| Parametres systeme           | CMCToD                    | - Commandes - Série de documents                                                |
| Informations   Traitements > | 3113100                   | Commercial par défaut                                                           |
| Outils avancés               | Societe.com               | Dépôt articles/commandes                                                        |

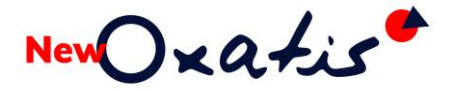

#### Les formats d'imports paramétrables

Le SDK de EBP se base sur la définition des imports paramétrables pour importer les commandes issues de New Oxatis et les nouveaux clients liés à ces commandes. En effet, EBP lit des fichiers csv dont les colonnes sont associées à des champs EBP grâce à l'import paramétrable.

Le fichier qui contient la configuration des imports paramétrables est présent dans le répertoire d'installation du connecteur EBP :

#### C:\Program Files (x86)\Oxatis\DataPlug\EBP\Exemple Import

#### La procédure

#### Lancer la fonction **Outils avancés > Import/ Export de la configuration**

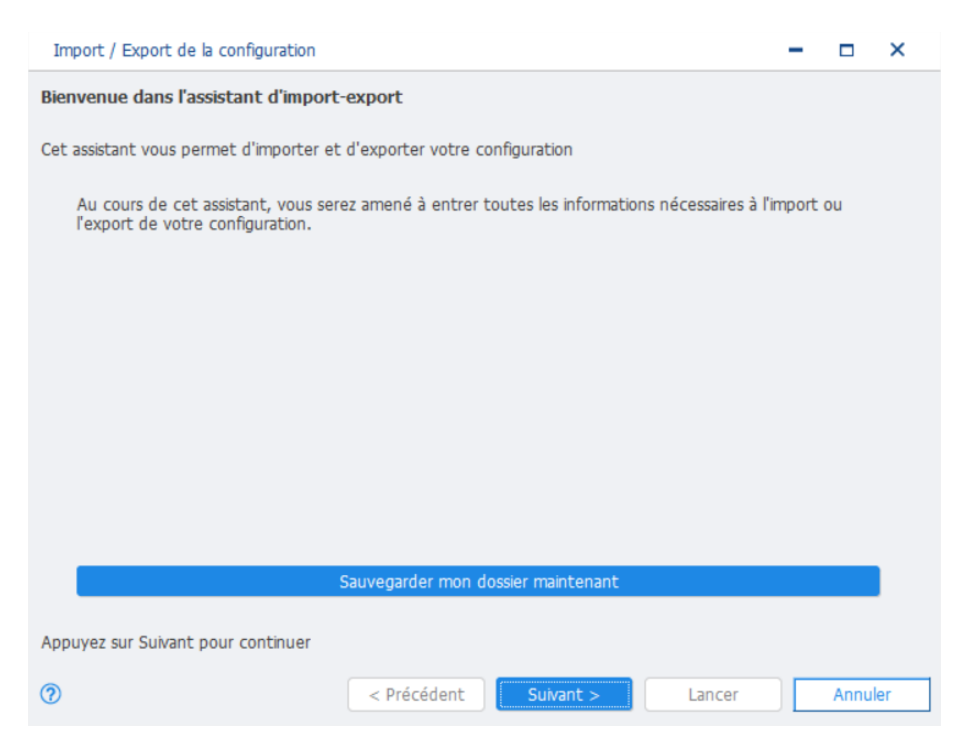

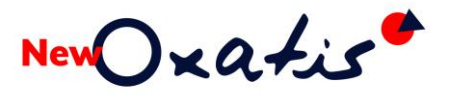

| Cliquer sur le bout | on Suivant >                                                                   |                      |                    |         |   |      |     |
|---------------------|--------------------------------------------------------------------------------|----------------------|--------------------|---------|---|------|-----|
|                     | Import / Export de la configuration                                            |                      |                    |         | - |      | ×   |
|                     | Choisissez l'opération à effectuer<br>Vous pouvez choisir sur cette page si vo | us souhaitez effectu | er un import ou un | export. |   |      |     |
|                     | Sélectionnez le raccourci vers le dossier à                                    | traiter :            |                    |         |   |      |     |
|                     | C:\Users\Public\Documents\Ebp\TOYSR                                            | DX.ebp               |                    |         |   |      | •   |
|                     | Quelle opération souhaitez-vous faire ?                                        |                      |                    |         |   |      |     |
|                     | • Importer                                                                     |                      |                    |         |   |      |     |
|                     | O Exporter                                                                     |                      |                    |         |   |      |     |
|                     |                                                                                |                      |                    |         |   |      |     |
|                     |                                                                                |                      |                    |         |   |      |     |
|                     |                                                                                |                      |                    |         |   |      |     |
|                     |                                                                                |                      |                    |         |   |      |     |
|                     |                                                                                |                      |                    |         | _ |      |     |
|                     | 0                                                                              | < Précédent          | Suivant >          | Lancer  |   | Annu | ler |

- > Le dossier à traiter est automatiquement sélectionné
- > Opter pour l'opération **Importer**

Cliquer sur le bouton Suivant >

Utiliser le bouton pour rechercher le fichier à sélectionner :

C:\Program Files (x86)\Oxatis\DataPlug\EBP\Exemple Import\

| Import / Export de la configuration                                                                                                    | -                 | □ ×         |
|----------------------------------------------------------------------------------------------------|-------------------|-------------|
| Choisissez l'emplacement du fichier<br>Indiquez sur cette page le fichier d'import/export à utiliser.<br>Choisissez le fichier à importer : |                   | 13          |
| C:\Users\humbert.adamo\Documents\Sauvegardes EBP\                                                                                           |                   | •           |
| Ouvrir                                                                                                    |                   | ×           |
| ← → ▼ ↑ <b>6</b> )\Oxatis\DataPlug\EBP\Exemple Import                                                                                       |                   | Exemple I   |
| Organiser 🔻 Nouveau dossier                                                                                                    | <b>i</b> = -      | III 🕘       |
| V11.00 ^ Nom ^                                                                                                    | Modifié le        | Туре        |
| OneDrive - New C EBPConfiguration_Installation_Sans_Devise.zip                                                                              | 02/09/2021 09:38  | Dossier     |
| EBPConfiguration_InstallationMin.zip                                                                                                    | 02/09/2021 09:38  | Dossier     |
| 🧬 Réseau 🗸 🧹                                                                                                    |                   | >           |
| Nom du fichier : EBPConfiguration_Installation_Sai 🗸 🛛 Fic                                                                                  | hiers zip (*.zip) | ~           |
|                                                                                                    | Ouvrir A          | innuler .:: |
| <pre></pre>                                                                                                    | Lancer            | Annuler     |

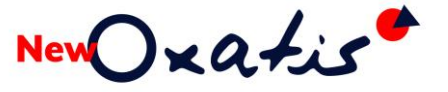

Dans ce répertoire, 2 fichiers sont proposés :

- EBPConfiguration\_Installation\_Sans\_Devise.zip Format à sélectionner dans le cas où le dossier EBP est paramétré en mono-devise.
- EBPConfiguration\_InstallationMin.zip Format à sélectionner dans le cas où le dossier EBP est paramétré en multidevises.

| Chairinne las álás | and a heating                                                        |
|--------------------|----------------------------------------------------------------------|
| Vous pouvez indiqu | er sur cette page quels éléments vous souhaitez importer ou exporter |
| Sélectionné        | Libellé                                                              |
|                    | Modèles d'impression personnalisés                                   |
|                    | Paramétrage des modèles d'impression par défaut                      |
|                    | Vues personnalisées (liste)                                          |
|                    | Vues personnalisées (grille)                                         |
|                    | Vues personnalisées (fiche)                                          |
|                    | Formats d'imports et d'exports paramétrables                         |
| 0                  | Favoris de la barre de navigation                                    |
| • •                | Filtres d'impression personnalisés                                   |

Sélectionner uniquement l'option Formats d'import et d'export paramétrables.

Cliquer sur le bouton

| ton                       | Sulvalit >                                                                                        |                           |                 |        |    |       |    |
|---------------------------|---------------------------------------------------------------------------------------------------|---------------------------|-----------------|--------|----|-------|----|
|                           |                                                                                                   |                           |                 |        |    | _     |    |
| Imp                       | ort / Export de la configuration                                                                  |                           |                 |        | 11 |       | ×  |
| Tout                      | es les données nécessaires o                                                                      | ont été collectées.       |                 |        |    | F     |    |
| Veuil                     | ez vérifier les paramètres que v                                                                  | ous avez choisis et cliqu | ez sur "Lancer" |        |    | ų     | F  |
| Voici k<br>Impor<br>Forma | es paramètres que vous avez sa<br>ter les éléments suivants :<br>its d'imports et d'exports parar | aisis :<br>nétrables      |                 |        |    |       |    |
|                           |                                                                                                   |                           |                 |        |    |       |    |
|                           |                                                                                                   |                           |                 |        |    |       |    |
| ?                         |                                                                                                   | < Précédent               | Suivant >       | Lancer |    | Annul | er |

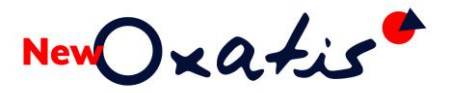

Cliquer sur le bouton Lancer

| Import / Export de la configuration                                                                                                    |                                                                                       |        |    |        | -           |        | ×        |
|----------------------------------------------------------------------------------------------------|---------------------------------------------------------------------------------------|--------|----|--------|-------------|--------|----------|
| <b>Opération terminée</b><br>Veuillez consulter le résumé des opérat                                                                                                    | tions effectuées                                                                      |        |    |        |             |        |          |
| Opération terminée avec succès.                                                                                                    |                                                                                       |        |    |        |             |        |          |
| L'importation s'est déroulée avec succé<br>- Formats d'imports et d'exports param                                                                                                    | ès<br>iétrables : 3 traité(s)                                                         | _      | ×  | 1      |             |        | <u>^</u> |
| Importer les éléments suivants :<br>Formats d'imports et d'exports paramé<br>Importation des vues personnalisées d<br>Oxatis_import_cleint.fmt<br>Oxatis_import_devis.fmt<br>Oxatis_import_commande.fmt<br>Importation des formats d'imports et d<br>Durée d'exécution 00:00:00<br>L'importation s'est déroulée avec succo<br>- Formats d'imports et d'exports param | itrables<br>es listes<br>d'exports paramétrables ter<br>ès<br>nétrables : 3 traité(s) | minée. |    |        |             |        |          |
| Envoyer par e-mail                                                                                                    | Copier dans le Presse                                                                 | -Papie | rs |        | Afficher le | détail | )        |
| 0                                                                                                    | < Précédent                                                                           | uivant | >  | Fermer |             | Ann    | uler     |

Les formats d'imports et d'exports paramétrables **Oxatis\_import\_client** et **Oxatis\_import\_commande** sont intégrés à la base Gestion Commerciale EBP.

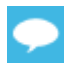

Le format Oxatis\_import\_devis est également importé dans le cas où le module gestion des devis du DP-Connecteur est actif.

Cliquer sur le bouton Fermer pour terminer l'opération.

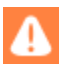

Dans le cas où certaines valeurs du site New Oxatis doivent être récupérées, une personnalisation de ces formats d'import peut être appliquée. Veuillez-vous reporter au guide d'utilisation du DP-Connecteur EBP, chapitre Annexes.

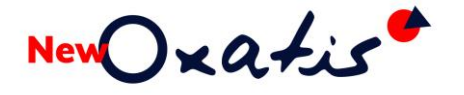

### Connecteur Sage 50c Ciel

#### La connexion à Sage 50c Ciel

Lors du lancement de Sage 50c Ciel, une connexion est nécessaire pour exploiter votre solution de gestion.

| Cloud ID - Se connecter     ?                                                                                                    |    | $\times$ |
|----------------------------------------------------------------------------------------------------|----|----------|
| sage                                                                                                    |    |          |
| Français 👻 Etat du service                                                                                                    |    |          |
| Connexion à Sage                                                                                                    |    |          |
| Sage ID vous permet de vous connecter à vos applications Sage simplement grâce à vot<br>adresse e-mail et un mot de passe unique. | -e |          |
| Adresse e-mail                                                                                                    |    |          |
| connecteur-erp@oxatis.com                                                                                                    |    |          |
| Mot de passe                                                                                                    |    |          |
| •••••                                                                                                    |    |          |
| Mémoriser l'adresse e-mail 📀<br>Mot de passe oublié ?                                                                             |    |          |
| Se connecter                                                                                                    |    |          |
| Politique de confidentialité                                                                                                    |    |          |
| Rester connecté                                                                                                    |    |          |

Afin de conserver une connexion avec le DP-Connecteur New Oxatis, il est nécessaire de cocher l'option *Rester connecté* proposée au bas du formulaire de connexion.

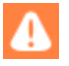

Opération à réaliser sur le poste de travail où le DP-Connecteur New Oxatis a été installé.

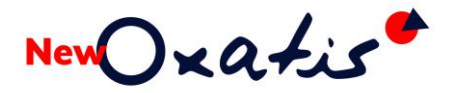

La connexion ainsi mémorisée, cette identification n'est plus proposée. Lors du lancement de l'application, le dernier dossier société s'ouvre et la connexion est automatiquement établie.

| OXATIS                                   |                     |  | ? 👻 👗          |
|------------------------------------------|---------------------|--|----------------|
|                                          |                     |  | Connect Team   |
|                                          |                     |  | Mon Compte     |
|                                          |                     |  | Me déconnecter |
|                                          |                     |  |                |
| Règlements & S                           | Suivi               |  |                |
|                                          |                     |  |                |
| Liste règlements                         | Relance             |  |                |
| Générer n<br>comptable<br>Liaison compta | nes écritures<br>25 |  |                |

4

Dans le cas où aucun traitement du DP-Connecteur ne peut être lancé, il est nécessaire de se reconnecter à nouveau au dossier de la Gestion Commerciale.

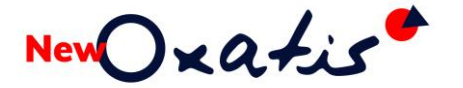

#### Les droits d'accès Sage 50c Ciel

Pour permettre au DP-Connecteur New Oxatis de se connecter au dossier société Sage 50c Ciel Gestion Commerciale, il est nécessaire de définir un utilisateur dédié.

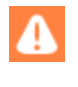

Les droits d'accès peuvent être définis uniquement en mode Administration avancé avec une souscription à un contrat PREMIUM de Sage 50c Ciel (gestion commerciale et/ou comptabilité).

Pour cela, il suffit de suivre la procédure suivante :

1. Ouvrir le dossier Société Sage 50c Ciel concerné par le DP-Connecteur

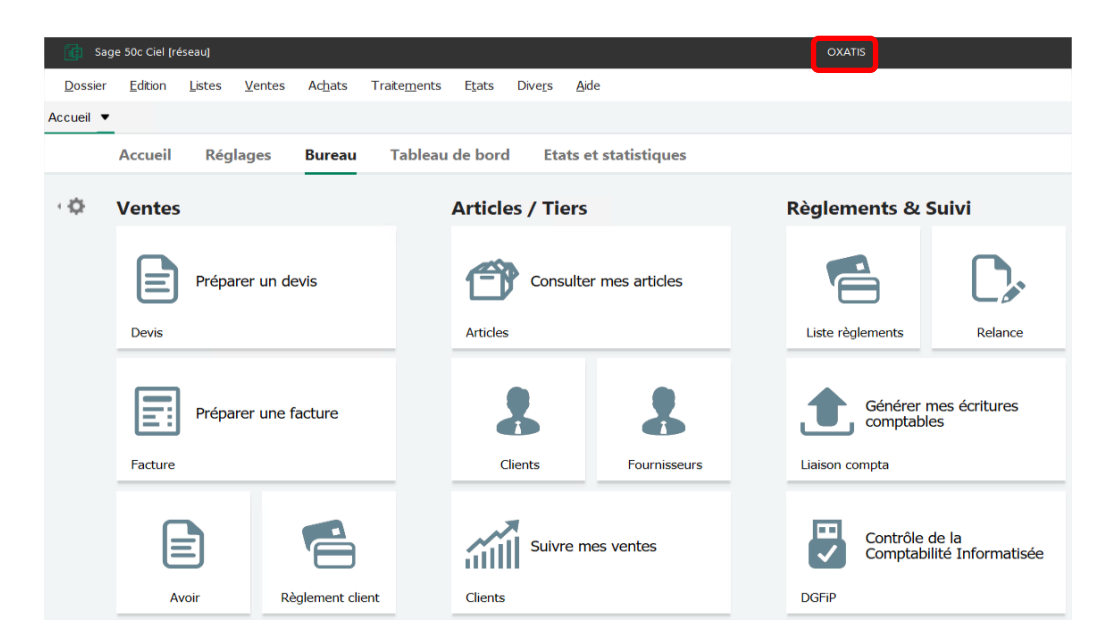

2. Lancer la fonction **Dossier > Mot de passe** et activer **le Mode avancé** 

| Contrôl                           | e d'accè                         | s au dossier                                        |                                |                                               |                    |                      | ?       |        | ×  |
|-----------------------------------|----------------------------------|-----------------------------------------------------|--------------------------------|-----------------------------------------------|--------------------|----------------------|---------|--------|----|
| Mot de pa                         | asse                             |                                                     |                                |                                               |                    |                      |         |        |    |
| Vous pou<br>Ce mot d<br>Si le mot | uvez défi<br>le passe<br>de pass | inir ici un mot<br>sera demand<br>se est vide, il n | de pas:<br>lé à cha<br>le sera | se contrôlant<br>aque ouvertur<br>pas demandé | l'accès<br>e du do | a votre d<br>ossier. | lossier |        |    |
| Mot de p                          | asse :                           |                                                     |                                |                                               | С                  | réer                 | Mod     | ifier  |    |
| A Nom d'ut                        | ATTEN<br>imposs                  | ITION : N'oub<br>sible d'accéde                     | liez pas<br>er à vos           | s votre mot de<br>données san                 | e passe<br>s celui | ə. II vous s<br>-ci. | sera    |        |    |
| Vous pou<br>documer               | uvez défi<br>nts.                | inir ici le nom (                                   | d'utilisa                      | teur apparais                                 | sant sı            | ır les diffé         | rents   |        |    |
|                                   | Nom d                            | 'utilisateur :                                      |                                |                                               |                    |                      |         |        | ~  |
| 2                                 |                                  |                                                     | ſ                              | Mode avand                                    | cé                 | OK                   |         | Annule | ər |

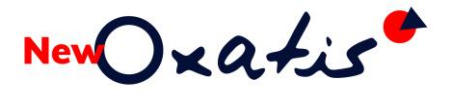

3. Sélectionner l'utilisateur Administrateur existant et cliquer sur le bouton Dupliquer

| Utilisateurs                                                            |                |              |                     |               |                          |  |  |  |  |
|-------------------------------------------------------------------------|----------------|--------------|---------------------|---------------|--------------------------|--|--|--|--|
| Créer                                                                   | Modifier       | Supprimer    | Dupliquer           |               |                          |  |  |  |  |
| Afficher :      Tous les utilisateurs     Duplique l'élément     Ctrl+D |                |              |                     |               |                          |  |  |  |  |
| ▼ Filtres     C     ⊕     ⊕     ▼ Rechercher dans la liste     Q     ?  |                |              |                     |               |                          |  |  |  |  |
| Nom                                                                     | Groupe         | Mot de passe | Accès               | Administrateu | Administrateur principal |  |  |  |  |
| Administra                                                              | teur Principal |              | Lecture et écriture |               |                          |  |  |  |  |

4. Changer le nom de l'utilisateur par un autre (ex : Oxatis)

| & Nouvel utilisateur   | ? >                   | ζ      |
|------------------------|-----------------------|--------|
| Nom de l'utilisateur : | Oxatis                |        |
| Mot de passe :         |                       |        |
| Groupe :               | Principal             | $\sim$ |
| Accès au dossier :     | Lecture et écriture V | r      |
| OK et créer            | OK Annuler            |        |

Ne pas préciser de mot de passe et décocher l'option Administrateur.

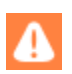

Cet utilisateur sera utilisé lors de la connexion du DP -Connecteur au dossier société Sage 50c Ciel.

5. Deux utilisateurs doivent être présents

| Utilisateurs                                         |                                          |              |                     |                |                          |  |  |  |  |  |
|------------------------------------------------------|------------------------------------------|--------------|---------------------|----------------|--------------------------|--|--|--|--|--|
| Créer N                                              | /lodifier                                | Supprimer    | Dupliquer           |                |                          |  |  |  |  |  |
| Afficher: O Tous les utilisateurs                    |                                          |              |                     |                |                          |  |  |  |  |  |
| CLes                                                 | O Les utilisateurs du groupe sélectionné |              |                     |                |                          |  |  |  |  |  |
| 🏹 Filtres 🚬 🔂 🖶 🕸 🚬 🔹 Rechercher dans la liste 🛛 🔍 ? |                                          |              |                     |                |                          |  |  |  |  |  |
| Nom                                                  | Groupe                                   | Mot de passe | Accès               | Administrateur | Administrateur principal |  |  |  |  |  |
| Administrateur                                       | Principal                                |              | Lecture et écriture | $\checkmark$   | $\checkmark$             |  |  |  |  |  |
| Oxatis                                               | Principal                                |              | Lecture et écriture |                |                          |  |  |  |  |  |

- 6. Quitter par le bouton **Fermer**
- 7. Quitter l'application par la fonction **Dossier > Quitter**.
- 8. Relancer l'application : Une identification est demandée

| & Identification             |       | ?     | $\times$ |
|------------------------------|-------|-------|----------|
| Saisie nom et mot de         | passe |       |          |
| Utilisateur : Administrateur |       |       |          |
| Mot de passe :               |       |       | ۲        |
| 🙂 1er essai                  | OK    | Annul | er       |

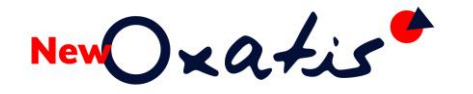

## La console d'administration

| Oxatis DataP     Site Importat | luoxatis.com | t Téléchargement Expo | rt Outils Connecteurs ? |                       |              |     | - 0 | 3        |
|--------------------------------|--------------|-----------------------|-------------------------|-----------------------|--------------|-----|-----|----------|
| i≡ <b>O</b>                    | ⊙ 🖉 🎎        |                       | New Qxatis Datas        | <b>blug</b> v11.40    | $\mathbb{X}$ | • ₽ | · ⊘ | \$       |
|                                |              |                       |                         |                       |              |     |     | <b>4</b> |
| $\frown$                       |              | Transfert des         | données vers Oxatis     |                       |              |     |     |          |
|                                |              |                       | Import dans le DataPlug | Transfert vers Oxatis |              |     |     |          |
|                                |              | Images                | <b>Q</b> 12             | 0                     |              |     |     |          |
|                                |              | Articlos              | <b>2</b> ] 0 120        |                       | ~ - - >      |     |     |          |

| Commandes Oxatis |       | Etats d'avancemen | t               |  |
|------------------|-------|-------------------|-----------------|--|
| Clients          | Q 20  | 0                 | 0               |  |
| Articles         | Q 139 | 0                 | Transférer tout |  |

L'entête précise le site auquel est rattaché le Connecteur New Oxatis.

Un menu est présent et propose l'accès à toutes les fonctionnalités du connecteur New Oxatis.

<u>Site Importation Visualisation Transfert Téléchargement Export Connecteurs Outils</u>?

> Une barre d'outils est également proposée.

Elle permet un accès direct à certaines fonctions principales du Connecteur New Oxatis.

| III O 👁 🖓 💏 Oxatis DataPlug Version 9.20 📓 4 | Ð |  | ⊳ | 0 | 4 |
|----------------------------------------------|---|--|---|---|---|
|----------------------------------------------|---|--|---|---|---|

Pour connaître leur fonction il suffit de positionner le curseur sur le bouton.

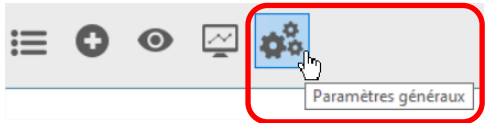

La partie centrale permet d'activer toutes les fonctions d'exploitation du Connecteur New Oxatis

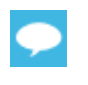

Pour le paramétrage et l'utilisation de cette console d'administration, veuillez consulter le guide d'utilisation selon votre solution de gestion ERP connectée. Manuels accessibles depuis les <u>prérequis techniques</u>.

## Les versions

### Le numéro de version

> Depuis la console d'administration

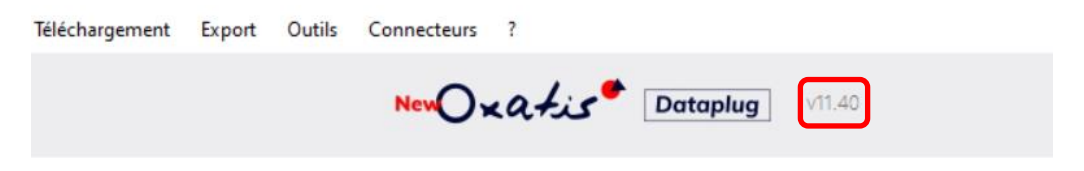

Depuis le menu Aide, la fonction A propos d'New Oxatis DataPlug ... permet de connaître la version actuellement installée sur le poste de travail.

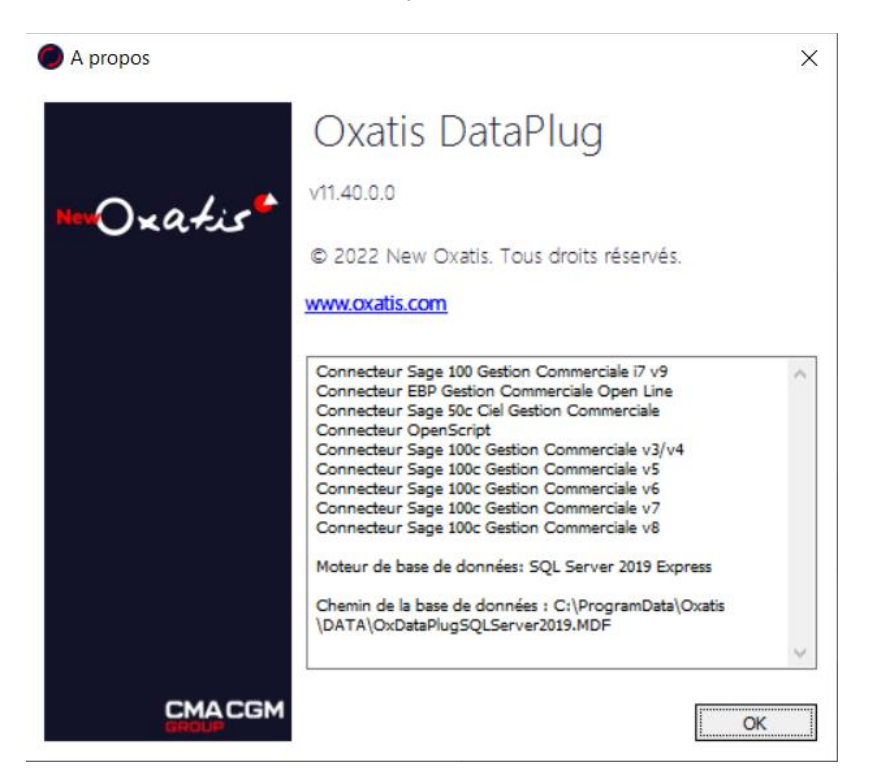

### La note sur la version en cours

Depuis le menu **Aide**, la fonction **Note sur la version en cours ...** permet de connaître toutes les nouveautés et améliorations apportées par la version.

| Connecteurs Ou     | tils ? |                               | _       |
|--------------------|--------|-------------------------------|---------|
| -                  |        | Aide en ligne                 |         |
| 0,                 | 10     | Les prérequis des connecteurs |         |
|                    |        | Notes sur la version en cours |         |
| Avertissement : 69 | 6 (15  | A propos d'Oxatis DataPlug    | 35 Go). |

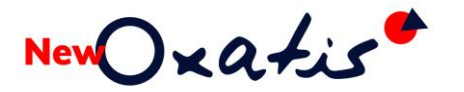

## Les mises à jour de versions

2 cas de figure peuvent se présenter lors d'une mise à jour :

- Mise à jour seule du DP-Connecteur sans aucune évolution de version de la Gestion Commerciale
- Mise à jour du DP-Connecteur avec changement de version de la Gestion Commerciale

### Mise à jour exclusive du DP-Connecteur

 Avant d'effectuer toute mise à jour, il est important de s'assurer de la compatibilité avec la version gestion Commerciale actuellement en production. Veuillez consulter nos <u>prérequis techniques</u>. Ils sont également accessibles depuis la console d'administration du DP-Connecteur par la fonction ? > Les prérequis des connecteurs.
 Aussi, nous restons à votre disposition pour tout complément d'informations via notre assistance New Oxatis.

Les prérequis techniques sont validés, il est vivement conseillé de :

- Finaliser les traitements en cours sur le DP-Connecteur : flux articles, clients, commandes état d'avancement
- Sauvegarder la base du DP-Connecteur
- Noter les différents paramètres d'importation des Articles et des Clients ainsi que de l'exportation des commandes (copies d'écran) avant d'effectuer la mise à jour. En effet, la mise à jour peut effectivement faire évoluer certains champs en fonction des nouvelles fonctionnalités apporter par la version.

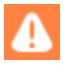

А

L'installation du DP-Connecteur New Oxatis doit être effectuée avec un compte utilisateur Windows avec le droit d'administrateur local notamment sur un poste serveur Windows.

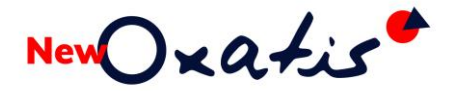

### Mise à jour depuis la console d'administration

| Lorsqu'une nouvelle     | versior | ו du D | P-Connect | eur est dispo | nible, un nouvea | u bo         | outoi | n                | e e       | st vis | sible |
|-------------------------|---------|--------|-----------|---------------|------------------|--------------|-------|------------------|-----------|--------|-------|
| sur la barre d'outils : | ≔ C     | ) 0    | 🖾 😻 🔇     | 2             |                  | $\mathbb{X}$ | Ð     | $\triangleright$ | $\oslash$ | \$     |       |

La fonction **Outils > Vérifier les mises à jour d'New Oxatis DataPlug** permet également de contrôler si une nouvelle version du Connecteur est disponible.

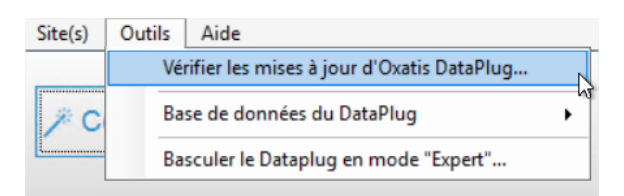

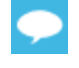

Dans le cas où le bouton ?? n'est pas visible, il suffit de quitter l'application (fonction **Site > Quitter**) et de la relancer.

#### Mise à jour depuis le lien de téléchargement

Dans le cas où :

- Le bouton <sup>Q</sup> n'est pas visible
- > La version installée du DP-Connecteur est la V9.99 ou antérieure,

Il est nécessaire de télécharger la version depuis nos <u>prérequis techniques</u> et de lancer l'installation manuellement.

Pour procéder au déploiement de la nouvelle version depuis le Setup téléchargé, veuillez suivre la procédure indiquée dans le chapitre précédent <u>Assistance d'installation</u>.

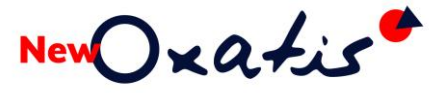

Lors d'une mise à jour de version, l'exécution du DP-Connecteur détecte automatiquement que la base de données doit être mise à jour.

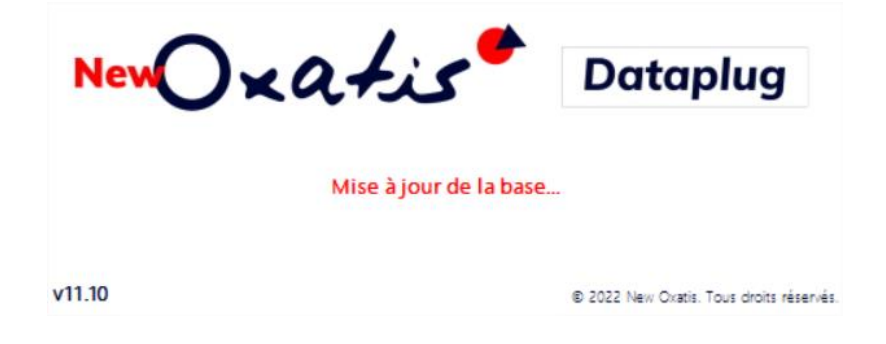

Une sauvegarde est alors instinctivement déclenchée avant de procéder à la mise à jour.

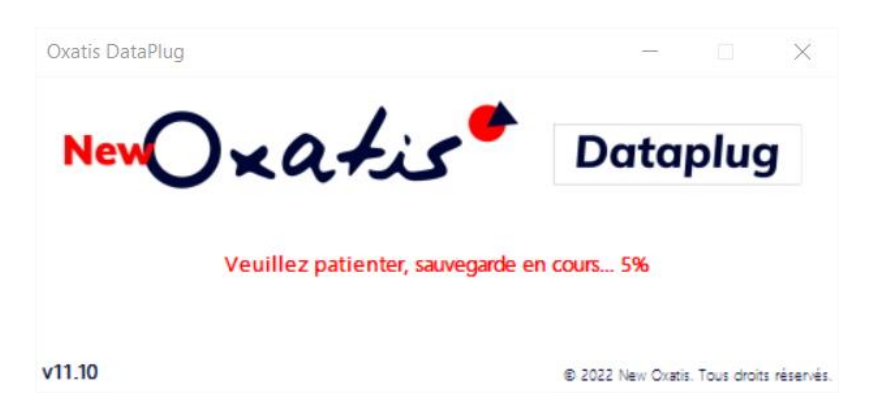

Les traitements terminés, les différents Connecteurs New Oxatis sont alors automatiquement chargés.

| NewOx         | atist                     | Dataplug                                 | Ne     | Oxatis*                                | Dataplug                                 |
|---------------|---------------------------|------------------------------------------|--------|----------------------------------------|------------------------------------------|
| Chargement du | Connecteur EBP Gestion Co | ommerciale Open Line                     |        | Chargement du Connecteur Sage 100c Ges | tion Commerciale v7                      |
| v11.10        |                           | © 2022 New Oxatis. Tous droits réservés. | v11.10 |                                        | Ø 2022 New Oxatis. Tous droits réservés. |

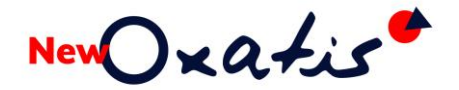

### Vérification de la nouvelle version installée

Lorsque la mise à jour est terminée, la console d'administration s'ouvre automatiquement.

| Site | Importa | tion | Visualisation | Transfert | Téléchargement | Export Outils | Connecteurs | ?         |       |                     |                 |         |                 |   |                  |           |    |
|------|---------|------|---------------|-----------|----------------|---------------|-------------|-----------|-------|---------------------|-----------------|---------|-----------------|---|------------------|-----------|----|
| ≔    | 0       | 0    | 🖉 🏚           | ¢         |                |               | NewOx       | atis      | e Do  | <b>staplug</b> v11. | 40              |         | X               | 5 | $\triangleright$ | $\oslash$ | φ. |
|      |         |      |               |           |                |               |             |           |       |                     |                 |         |                 |   |                  |           |    |
|      |         |      |               |           | Transfert      | des doni      | nées vers   | Oxa       | tis   |                     |                 |         |                 |   |                  |           |    |
|      |         |      |               |           |                |               | Import dan  | s le Data | aPlug | Transfe             | ert vers Oxatis |         |                 |   |                  |           |    |
|      |         |      |               |           | Images         |               | P           | Q         | 12    | G                   | 0               |         |                 |   |                  |           |    |
|      |         |      |               |           | Articles       |               |             | Q         | 139   | 9                   | 0               | Tr      | ansférer tout   |   |                  |           |    |
|      |         |      |               |           | Clients        |               | J           | Q         | 20    | 6                   | 0               |         | 0               |   |                  |           |    |
|      |         |      |               |           |                |               |             |           |       |                     |                 |         |                 |   |                  |           |    |
|      |         |      |               |           | Comman         | des Oxat      |             |           |       |                     |                 | nent    |                 |   |                  |           |    |
|      |         |      |               |           | Téléchargem    | ent           | Export      |           |       | Synchronis          | ation           | Transfe | ert vers Oxatis |   |                  |           |    |
|      |         |      |               |           | <b>ଦ</b>       | 1             | 0           |           |       | J                   | Q 1             | P       | 0               |   |                  |           |    |
|      |         |      |               |           |                |               |             |           |       |                     |                 |         |                 |   |                  |           |    |

La nouvelle version installée se vérifie depuis la console d'administration du DP-Connecteur.

Le numéro de version est également indiqué depuis la fonction ?> A propos.

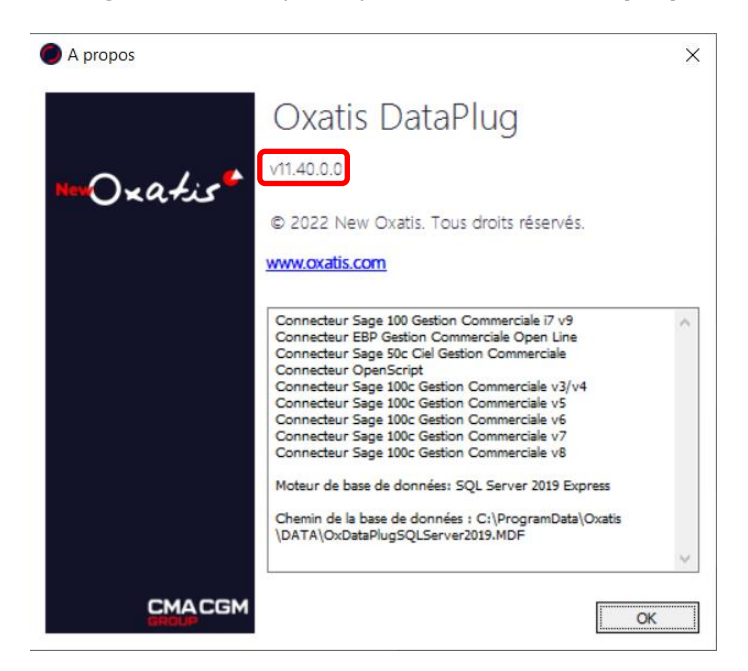

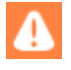

Il est nécessaire de vérifier le bon fonctionnement de chacun des flux : Articles, Clients, Commandes, Etats d'avancement...

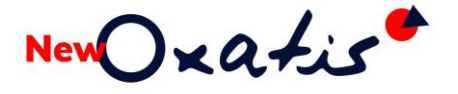

#### Cas particulier : Connecteur non disponible

Lors de l'exécution d'un traitement (exemple : import des articles), le connecteur n'est plus proposé.

| Sélectionner le connecteur |  |
|----------------------------|--|
| Articles                   |  |
| Excel ou Csv               |  |
| Excel/CSV planifiable      |  |

Dans ce cas, il suffit de sélectionner depuis la fonction **Outils > Paramètres généraux**, la version du Connecteur Gestion commerciale concernée par la connexion.

| Source d'images principale (3)                                                                                                    | Format de sortie                                                                                                    |                     | Mot de passe                                                                           | Notifications                                               | s par email          |
|----------------------------------------------------------------------------------------------------|----------------------------------------------------------------------------------------------------|---------------------|----------------------------------------------------------------------------------------|-------------------------------------------------------------|----------------------|
| Général                                                                                                    | Source d'images principale (1                                                                                                    | )                   | Source d'i                                                                             | images principale (2)                                       | )                    |
| Vérifier la dispor                                                                                                    | ibilité d'une mise à jour au dé<br>rt des règles de remises par l                                                                                                    | émarrage de l<br>ot | 'application                                                                           |                                                             |                      |
| ☑ Vérifier la dispor                                                                                                    | ibilité d'une mise à jour au dé<br>rt des règles de remises par l                                                                                                    | emarrage de l       | 'application                                                                           |                                                             |                      |
| Vérifier la dispor Activer le transfe Cocher le(s) connecter                                                                                                    | ibilité d'une mise à jour au dé<br>rt des règles de remises par l<br><b>ur(s) à charger</b>                                                                                                    | émarrage de l       | 'application                                                                           | uvegarde des donné                                          | ées DataPlug :       |
| Vérifier la dispor Activer le transfe Cocher le(s) connecteur Connecteur Sape Soc Ci Connecteur Sage 100c Ci Connecteur Sage 100c Ci Connecteur Sage | ibilité d'une mise à jour au dé<br>rt des règles de remises par l<br><b>n(s) à charger</b><br>1 Commerciale Open Line<br>el Gestion Commerciale<br>Sestion Commerciale v5<br>Sestion Commerciale v6 | émarrage de l       | 'application<br>Fréquence de sau<br>Tous les :<br>Dernière date de<br>mardi 15 mars 20 | uvegarde des donné<br>7 💽 jour(s<br>sauvegarde :<br>2208:45 | ées DataPlug :<br>s) |

Les connecteurs sont à nouveau chargés et le connecteur concerné est alors proposé dans chacun des flux.

| Sélectionner le connecteur       | × | Sélectionner le connecteur        | × |
|----------------------------------|---|-----------------------------------|---|
| Articles                         |   | Articles                          |   |
| Excel ou Csv                     |   | Excel ou Csv                      |   |
| Sage 100c Gestion Commerciale v8 |   | EBP Gestion Commerciale Open Line |   |
| Excel/CSV planifiable            |   | Excel/CSV planifiable             |   |

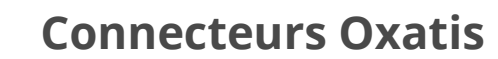

### Connecteur Sage

Dans le cas où votre version Gestion Commerciale Sage en production est compatible, aucune intervention particulière

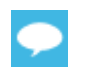

Consulter le chapitre suivant en cas d'évolution de la version Sage.

En revanche, il est nécessaire de vérifier le bon fonctionnement de chacun des flux : Articles, Clients, Commandes, Etats d'avancement

Lors de l'exécution d'un traitement (exemple : import des articles), si le connecteur n'est plus proposé

| Sélectionner le connecteur |  |
|----------------------------|--|
| Articles                   |  |
| Excel ou Csv               |  |
| Excel/CSV planifiable      |  |

Il suffit de le sélectionner dans la fonction Outils > Paramètres généraux

### Connecteur EBP

New Cratis

Avec la nouvelle version du DP-Connecteur, les formats paramétrables d'import EBP proposés par New Oxatis ont pu évolués.

<u>Exemple</u> : gestion de la série des documents EBP (Numérotation des documents de vente) avec la version 11.20 du DP-Connecteur New Oxatis.

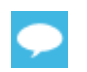

Consulter la release note pour connaître les nouveautés apportées par la nouvelle version du DP-Connecteur depuis les <u>prérequis techniques</u>.

Dans le cas où les formats d'import paramétrables n'ont pas été personnalisés (association de champ personnalisés New Oxatis à des champs EBP, il suffit de suivre la procédure indiquée dans le chapitre <u>La Configuration de la base EBP</u>.

En revanche, si les formats d'import paramétrables ont été personnalisés et que les nouveaux formats d'import paramétrables livrés avec la nouvelle version doivent être mis en place, 2 méthodes peuvent être utilisées :

- Compléter les formats d'import paramétrables Oxatis par les nouveaux champs disponibles avec la nouvelle version DP-Connecteur
- Noter les personnalisations effectuées sur les formats d'import paramétrables, importer les nouveaux formats et reporter les personnalisations sur ces nouveaux formats. Le fichier qui contient la configuration des imports paramétrables est présent dans le répertoire d'installation du connecteur EBP :

#### C:\Program Files (x86)\Oxatis\DataPlug\EBP\Exemple Import

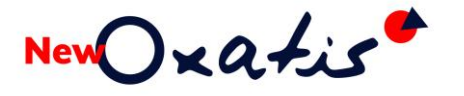

#### Exemples de personnalisation

| A    | ssistant d'importation par  | amétrable de données             |                  |              |                                    |                   | -       |        | ×       |
|------|-----------------------------|----------------------------------|------------------|--------------|------------------------------------|-------------------|---------|--------|---------|
| Ass  | ociations                   | e choisir les champs à importer  |                  |              |                                    |                   |         |        |         |
| Cec  | ce etape vous permet ut     | e chosi les champs a importer.   |                  |              |                                    |                   |         |        |         |
| Asso | ociations : cliquez dans le | s cellules de la colonne source  |                  |              |                                    |                   |         |        |         |
|      | Champ destination           |                                  |                  | Colonne so   | urce                               |                   |         |        |         |
| I    | Document - Numéro de        | e commande du client             |                  | Commande.    | ChampPersonnaliséTexte1 #Custo     | mFieldText1#      |         |        | •       |
|      | Ligne - Poids Brut          |                                  |                  |              |                                    |                   |         |        |         |
|      | Ligne - Poids Net           |                                  |                  |              |                                    |                   |         |        |         |
|      | Ligne - Volume              |                                  |                  |              |                                    |                   |         |        |         |
|      | Document - N° de Chè        | que*                             |                  | Document -   | N° de Chèque                       |                   |         |        |         |
|      | Document - Commenta         | aire règlement*                  |                  |              |                                    |                   |         |        | - 10    |
|      | Document - Instruction      | ns spéciales*                    |                  | Commande.I   | instructionsSpéciales #SpecialInst | ructions#         |         |        | -       |
| Don  | Acompte - Montant           | Acompte - Code moyen de paiement | Acompte - Montan | it en devise | Acompte - Cours de la devise       | Acompte - Code IS | 60 devi | se Ac  | ompte   |
| •    | 26,16                       | VIR                              |                  |              |                                    |                   |         | 28     | /01/202 |
|      | 46,9                        | VIR                              |                  |              |                                    |                   |         | 28     | /01/202 |
|      |                             |                                  |                  |              |                                    |                   |         |        |         |
| 4    |                             |                                  |                  |              |                                    |                   |         |        | •       |
| -^ 9 | Sauvegarde des paramèti     | res                              |                  |              |                                    |                   |         |        |         |
| No   | m du paramétrage Oxat       | is_import_commande               |                  |              |                                    |                   |         |        |         |
| ?    |                             |                                  |                  | < Précé      | ident Suivant >                    | Lancer            |         | Annule | er      |

Il suffit ensuite de :

- 1. Noter les personnalisations mise en place
- 2. Mettre en place les formats d'import livrés avec la nouvelle version DP-Connecteur (se reporter au chapitre <u>Configuration de la base EBP</u>).
- 3. Modifier les formats d'import afin d'ajouter les personnalisations concernées.

## Mise à jour de la version Sage

NewOxatis

Le DP-Connecteur New Oxatis s'appuie notamment sur la technologie des Objets Métiers Sage 100 pour permettre d'extraire ou d'intégrer des données de la base Gestion Commerciale.

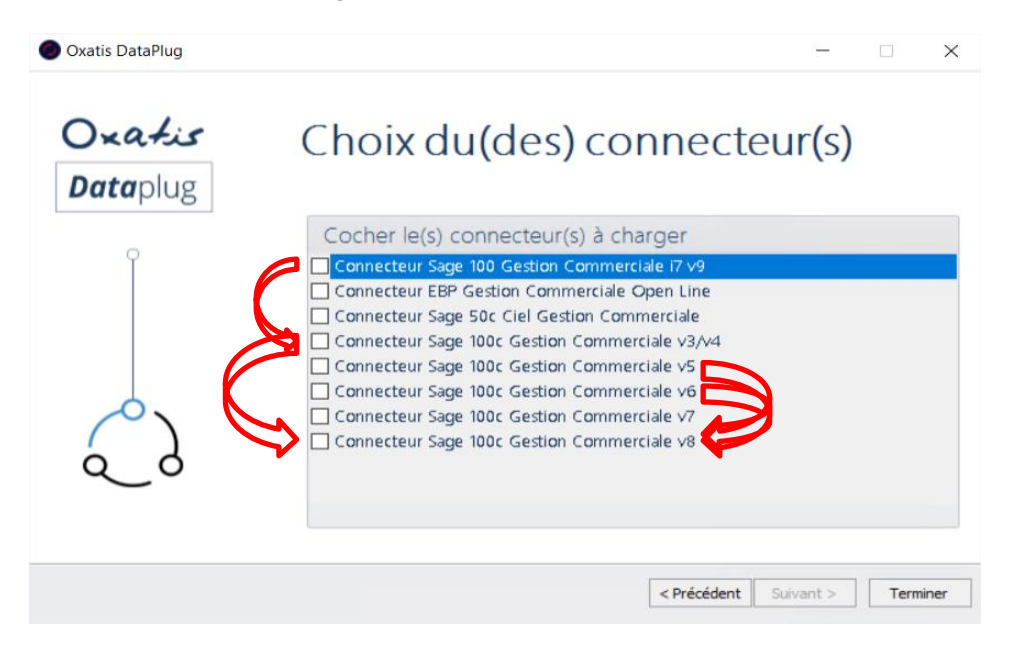

En fonction du changement de version de la Gestion Commerciale Sage 100, il est nécessaire de suivre la procédure ci-après pour mener à bien votre projet de migration de version.

Ne pas mettre à jour la nouvelle version Sage avant de consulter nos <u>prérequis</u> <u>techniques</u>. Ils sont également accessibles depuis la fonction **? > Les prérequis des connecteurs** du DP-Connecteur. Nous restons également à votre disposition pour tout complément d'informations via notre Assistance New Oxatis.

Dans le cas où votre version Sage Gestion Commerciale évolue et que la version DP-Connecteur est compatible Il suffit de suivre la procédure ci-après pour mettre à jour votre DP-Connecteur.

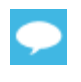

Un accompagnement peut vous être proposé. Nous vous invitons à contacter votre conseiller clientèle New Oxatis. Notre Assistance reste également à votre disposition pour tout complément d'informations.

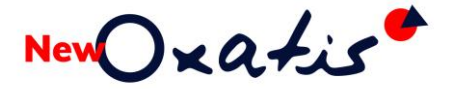

#### Avant la mise en place de la nouvelle version Sage 100 Gestion Commerciale

Il est indispensable d'effectuer les étapes suivantes notamment pour conserver une copie des paramètres du DP-Connecteur New Oxatis (changement de version des Objets Métiers) :

- 1. Lancer tous les traitements en cours (Import & transfert des images, des articles, des clients téléchargement & export des commandes, mise à jour & transfert des états d'avancement)
- 2. Effectuer des copies écran <sup>(\*)</sup>
  - a. Du paramétrage général du Connecteur
  - b. De chaque page de paramétrage d'import des articles
  - c. De chaque page de paramétrage d'import des clients/ Contacts
  - d. De chaque page de paramétrage de téléchargement et d'import des commandes
  - e. De chaque page de paramétrage de Mise à jour des Etats d'avancement
  - f. De la programmation des tâches planifiées

En cas de page avec ascenseur vertical (exemple : association libre de champs New Oxatis), veuillez effectuer toutes les copies d'écran nécessaires.

- 3. Lancer une sauvegarde de la base Connecteur (DataPlug) avec la version en production
- 4. Arrêter définitivement le Connecteur New Oxatis
- 5. Effectuer une copie du répertoire C:\ProgramData\New Oxatis

<sup>(\*)</sup> Etape obligatoire en cas de changement de version de Sage Gestion Commerciale :

#### Pendant l'installation de la nouvelle version Sage 100 Gestion Commerciale

Le DP-Connecteur est arrêté. Aucun flux n'est traité.

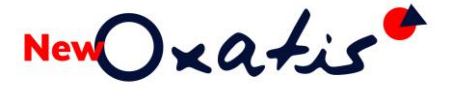

#### Après la mise en place de la nouvelle version Sage 100 Gestion Commerciale

- 1. Lancer l'installation du DP-Connecteur New Oxatis si la version installée n'est pas compatible avec la nouvelle version Sage 100 (consulter le chapitre <u>Mise à jour du DP-Connecteur</u>)
- 2. Accéder aux **Paramètres généraux** depuis la fonction **Outils** pour sélectionner le Connecteur Sage concerné

| Source d'images principale (3)                                      | Eormat de sortie                                                                                                    | M                                        | <u>Mot de passe</u>                              | D        | lotifications par e   | email     |
|---------------------------------------------------------------------|----------------------------------------------------------------------------------------------------|------------------------------------------|--------------------------------------------------|----------|-----------------------|-----------|
| Sénéral                                                             | Source d'images principale (1)                                                                                                 |                                          | Source d'i                                       | mages pr | incipale ( <u>2</u> ) |           |
| 🗌 Effectuer une ana                                                 | lyse des sources d'images au<br>ibilité d'une mise à jour au dér                                                               | démarrage de l'a                         | e l'application                                  |          |                       |           |
| ☐ Effectuer une ana<br>☑ Vérifier la dispor<br>☐ Activer le transfe | lyse des sources d'images au<br>libilité d'une mise à jour au dér<br>rt des règles de remises par lo                           | démarrage de l'a<br>narrage de l'a<br>)t | e l'application                                  |          |                       |           |
| Cocher le(s) connecter                                              | lyse des sources d'images au<br>libilité d'une mise à jour au dér<br>rt des règles de remises par lo<br><b>ir(s) à charger</b> | démarrage de l'a<br>narrage de l'a<br>ut | e l'application<br>pplication<br>Fréquence de sa | ivegarde | des données Da        | ataPlug : |

La version des Objets métiers Sage est automatiquement téléchargée et installée dans les cas où elle n'est pas présente

| Objets métiers 100c - InstallShi | ield Wizard                                                                                                    | × |
|----------------------------------|----------------------------------------------------------------------------------------------------|---|
| ع                                | Bienvenue dans l'InstallShield Wizard de Objets<br>métiers 100c.                                                       |   |
|                                  | L'InstallShield(R) Wizard installera Objets métiers 100c<br>sur votre ordinateur. Pour continuer, cliquez sur suivant. |   |
|                                  | < Précédent Suivant > Annuler                                                                                          |   |

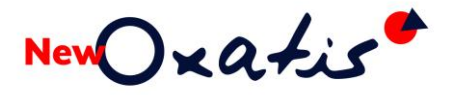

3. Vérifier, corriger la configuration du Connecteur Sage sur la connexion de la base

| 🥦 Sage 100c G                | estion Commercia                                                                       | le v8                                      |  |
|------------------------------|----------------------------------------------------------------------------------------|--------------------------------------------|--|
| onfiguration du dossier Sage | Planificateur de tâches                                                                | <u>A</u> utres paramètres                  |  |
| Fichier comm                 | Guide d'utilisation du connecteur<br>ercial : C:\Users\Public\Documents\Sage\Entrepris | se 100c'Bijoxatis.gcm …                    |  |
| New de Publi                 | anterior e la Anteriorie terratoria (                                                  |                                            |  |
| Nom de l'utili<br>Mot de p   | sateur : <administrateur></administrateur>                                             | Test de connexion<br>Diagnostic du dossier |  |
| Nom de l'utili<br>Mot de p   | sateur : <administrateur></administrateur>                                             | Test de connexion<br>Diagnostic du dossier |  |

- 4. Vérifier, compléter sur chacun des flux Article, Client, Commande, état d'avancement... les paramètres mis en place avec l'aide des copies d'écran effectuées au préalable.
- 5. Lancer tous les traitements afin de valider le bon fonctionnement du DP-Connecteur :
  - a. Import et transfert des articles et des clients
  - b. Téléchargement et export des commandes
  - c. Mise à jour et transfert des états d'avancement

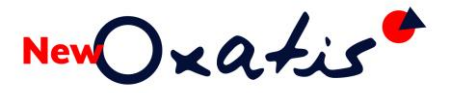

### Mise à jour de la version EBP

Dans le cas où votre version EBP Gestion Commerciale évolue et que la version DP-Connecteur en production est compatible, il sera nécessaire de modifier les paramètres de configuration depuis la fonction **Connecteurs > EBP Gestion Commerciale Open Line > Configuration** 

| Co | nnecteurs ?                       |   |   |                                        |
|----|-----------------------------------|---|---|----------------------------------------|
|    | Sage 100c Gestion Commerciale v7  | • |   |                                        |
|    | EBP Gestion Commerciale Open Line | • |   | Configuration.                         |
|    | Excel/CSV/OpenScript planifiable  | • |   | Exporter les commandes Oxatis vers EBP |
| _  |                                   |   | 1 | Export les devis Oxatis vers EBP       |

Il suffit de préciser le nouvel emplacement de l'exécutable EBP

| Configuration du connecteur                                                                   | -           |    | ×     |
|-----------------------------------------------------------------------------------------------|-------------|----|-------|
| EBP Gestion Commerciale Open Line                                                             |             |    |       |
| Paramètres d'accès à EBP Tâches Planifiées Autres paramètres                                  |             |    |       |
| Guide d'utilisation du connecteur                                                             |             |    |       |
| Connexion au dossier EBP : paramètres pour l'import des articles et des dients                |             |    |       |
| Emplacement du dossier EBP : C:\Users\Public\Documents\Ebp\TOYSROX.ebp                        |             |    |       |
| Base EBP : 🗹 Authentification Windows                                                         |             |    |       |
| Mot de passe de la base de données EBP                                                        |             |    |       |
| Configuration du SDK EBP : paramètres pour l'export des commandes vers EBP                    |             |    |       |
| Emplacement de l'exécutable EBP : C:\Program Files\EB \Invoicing21. FRFR40\EBP.Invoicing.Appl | ication.exe |    |       |
| Utilisateur utilisé : EBPSDK                                                                  |             |    |       |
| Mot de passe de l'utilisateur:                                                                |             |    |       |
|                                                                                               |             |    |       |
|                                                                                               | ОК          | An | nuler |

•

Exemple : la version 20.0 EBP Gestion commerciale évolue vers la version 21.1, utilisez le bouton version version l'exécutable **EBP.Invoicing.Application.exe** de la nouvelle version.

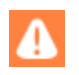

Il est nécessaire de vérifier le bon fonctionnement de chacun des flux : Articles, Clients, Commandes, Etats d'avancement...

### Mise à jour de la version Sage 50c Ciel

▲

Ne pas mettre à jour la nouvelle version Sage 50c Ciel avant de consulter nos <u>prérequis</u> <u>techniques</u>, notamment les versions Sage 50c Ciel compatibles avec le DP-Connecteur New Oxatis. Nous restons également à votre disposition pour tout complément d'informations via notre Assistance New Oxatis.

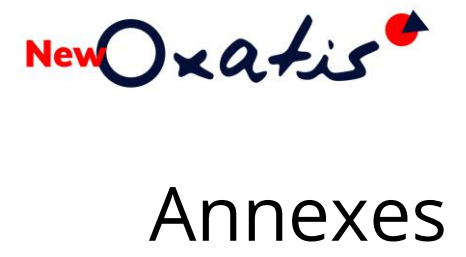

### Déploiement du DP-Connecteur

### Répertoire d'installation par défaut

C:\Program Files (x86)\Oxatis

### Répertoire des fichiers de données (par défaut)

C:\ProgramData\Oxatis

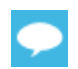

Ce répertoire n'est peut-être pas visible. Il suffit d'activer l'affichage des éléments masqués depuis l'explorateur Windows.

#### Répertoire des fichiers de sauvegarde (par défaut)

C:\ProgramData\Oxatis\Backup

#### Répertoire des données

C:\ProgramData\Oxatis\DATA

Il contient les fichiers de la base de données :

- OxDataPlug.mdf et OxDataPlug.log (Sql Ce)
- OxDataPlugLocalDB.MDF et OXDATAPLUGLOCALDB\_log.ldf (SQL Server Local DB)
- OxDataplugSQLServer2019.mdf et OxDataplugSQLServer2019\_log.ldf (SQL Server 2019 Express) •

Le fichier de configuration du DP-Connecteur : OxDataPlugConfig

Les fichiers LogError : [AnnéeMoisJourHeuresMinutesSecondes]\_Ox.DataPlug.Application.exe.OxLog

#### Répertoire des images

C:\ProgramData\Oxatis\DATA\[Id Site]

[Id Site] = N° identifiant du site New Oxatis

#### Répertoire des fichiers Logs tâches planifiées (Planificateur)

C:\ProgramData\Oxatis\DATA\[Id Site New Oxatis]\TasksLogs

#### Répertoire des fichiers temporaires

C:\ProgramData\Oxatis\DATA\[Id Site New Oxatis]\Temp

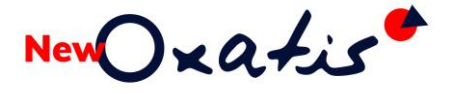

#### **Répertoire des fichiers Paramètres**

C:\ProgramData\Oxatis\DATA\[Nom ERP]

[Nom ERP] = Nom de la solution de gestion (ex : SageBO pour Sage, EBP pour EBP OL ...)

Format du nom du fichier paramètre : [Id Site]\_[langue].[Nom ERP] (ex : 999999\_fr.SageBO)

| Entités  | Emplacements                                  |
|----------|-----------------------------------------------|
| Articles | C:\ProgramData\Oxatis\DATA\[Nom ERP]\Products |
| Clients  | C:\ProgramData\Oxatis\DATA\[Nom ERP]\Users    |

#### Répertoire des fichiers copies écrans des paramètres

| Entités               | Emplacements                                                                |
|-----------------------|-----------------------------------------------------------------------------|
| Mise à jour des états | C:\ProgramData\Oxatis\DATA\[Nom                                             |
| d'avancement          | ERP]\OrderProgressStatesHistory\ScreenCaptures                              |
| Commandes             | C:\ProgramData\Oxatis\DATA\[Nom ERP]\Orders\ScreenCaptures [langue]         |
| Articles              | C:\ProgramData\Oxatis\DATA\[Nom ERP]\Products\ScreenCaptures [langues]      |
| Paramètres            | Cil Drogram Data) Ovatic) DATA) [Nom EDD]) CagoEDS attings) Scroop Captures |
| généraux              | C. (Programbala Oxalis DATA (Norri ERP) Sager Sellings Screen Captures      |
| Clients               | C:\ProgramData\Oxatis\DATA\SageBO\Users\ScreenCaptures                      |

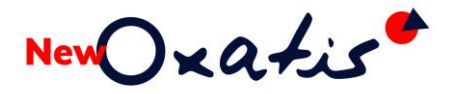

### Le DP-Connecteur multi-instances

#### Introduction

Le multi-instances va permettre de lancer plusieurs fois le DP-Connecteur depuis le poste de travail où il est déployé avec un numéro d'instance différent. Cette fonctionnalité est très utile lorsque certaines opérations nécessitent un temps de traitement assez important (ex : la volumétrie des données à traiter)

Cela permet surtout de mettre en place des tâches planifiées distincts sur chaque instance et de les exécuter en simultané.

| Oxatis DataPlug - oxatis.com            |                                       |                                          |                           |                 | - 🗆 X |
|-----------------------------------------|---------------------------------------|------------------------------------------|---------------------------|-----------------|-------|
| Site Importation Visualisation Transfer | t <u>T</u> éléchargement <u>E</u> xpo | ort <u>C</u> onnecteurs <u>O</u> utils ? |                           |                 |       |
| ii 0 o 🖓 🗱                              |                                       | Oxatis Datas                             | lug v9.60                 |                 | ▷ ⊘ ✿ |
|                                         | [Connecteur Sa                        | age 100c Gestion Commerciale v6] In      | nport des articles en cou | rs 107/367      |       |
|                                         | Transfert des                         | s données vers Oxatis                    |                           |                 |       |
|                                         |                                       | Import dans le DataPlug                  | Transfert vers Oxatis     |                 |       |
|                                         | Images                                |                                          | 0                         | (m)             |       |
| <u>5</u>                                | Articles                              | Q 409                                    | 0                         | Transférer tout |       |
|                                         | Clients                               | Q 45                                     | <b>o</b>                  | 0               |       |

Chaque Numéro d'instance utilisé est indiqué sur la console d'administration du DP-Connecteur.

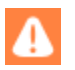

Fonction disponible depuis la version 9.60 du DP-Connecteur en mode Expert.

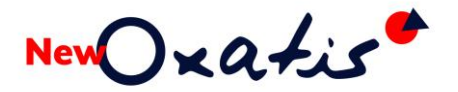

#### Paramétrage

#### Syntaxe

La syntaxe à exécuter depuis l'invite DOS (CMD Windows) est :

C:\Program Files (x86)\Oxatis\DataPlug\Ox.DataPlug.Application.exe INSTANCEID=[N° Instance]

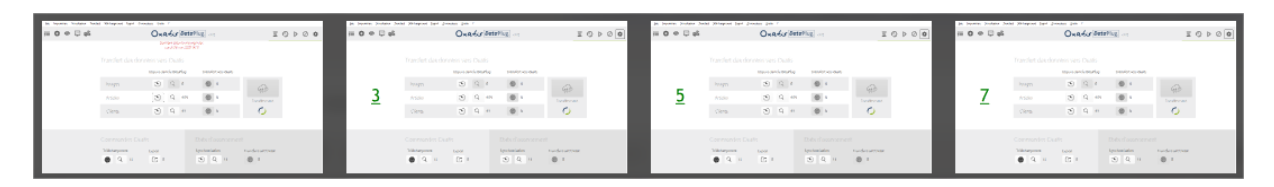

#### **Exemples**

| Instance | Tâches                                      | Syntaxe depuis la commande DOS                                                     |
|----------|---------------------------------------------|------------------------------------------------------------------------------------|
| 0        | Aucune planification                        | C:\Program Files<br>(x86)\Oxatis\DataPlug\Ox.DataPlug.Application.exe              |
| 1        | Téléchargement &<br>Export des<br>commandes | C:\Program Files<br>(x86)\Oxatis\DataPlug\Ox.DataPlug.Application.exe INSTANCEID=1 |
| 3        | MAJ du Stock                                | C:\Program Files<br>(x86)\Oxatis\DataPlug\Ox.DataPlug.Application.exe INSTANCEID=3 |
| 5        | Import & transfert des<br>articles          | C:\Program Files<br>(x86)\Oxatis\DataPlug\Ox.DataPlug.Application.exe INSTANCEID=5 |
| 7        | Import & transfert des<br>clients           | C:\Program Files<br>(x86)\Oxatis\DataPlug\Ox.DataPlug.Application.exe INSTANCEID=7 |
| 9        | MAJ des états<br>d'avancement               | C:\Program Files<br>(x86)\Oxatis\DataPlug\Ox.DataPlug.Application.exe INSTANCEID=9 |

Il est parfois nécessaire de se positionner au préalable dans le répertoire de l'application pour exécuter la ou les syntaxes souhaitées. Pour cela il suffit sous l'invite DOS d'effectuer les opérations suivantes :

CD\Program Files (x86) CD Oxatis\DataPlug Ox.DataPlug.Application.exe INSTANCEID= ?

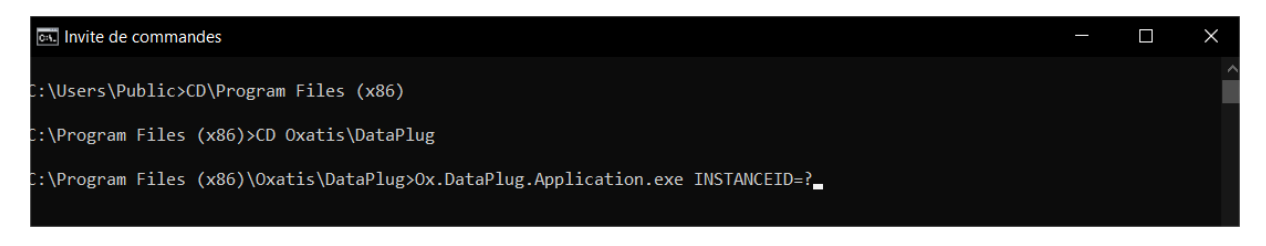

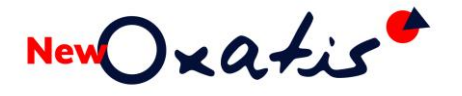

 $\mathbb{X}$ 

érer tout

#### Exécution depuis un fichier .bat

La commande peut être également lancée depuis un fichier .BAT

Exemple de fichier sur le lancement du DP-Connecteur en instance N°3 :

| echo off                              |                                                                                                    |
|---------------------------------------|----------------------------------------------------------------------------------------------------|
| cls                                   |                                                                                                    |
| echo                                  |                                                                                                    |
| echo Lancement du DP-0                | Connecteur Instance 3                                                                                   |
| echo                                  |                                                                                                    |
| echo                                  |                                                                                                    |
| echo Pour arrêter définit             | ivement l'instance,                                                                                     |
| echo quittez le DP-Conne              | cteur par la fonction Quitter du menu Site                                                              |
| echo Cette fenêtre se fer             | me automatiquement                                                                                      |
| echo                                  |                                                                                                    |
| pause                                 |                                                                                                    |
| CD\Program Files (x86)                |                                                                                                    |
| CD Oxatis\DataPlug                    |                                                                                                    |
| Ox.DataPlug.Application.              | exe INSTANCEID=3                                                                                        |
| echo on                               |                                                                                                    |
| Exit                                  |                                                                                                    |
| Site Importation Visualisation Transf | et Téléchargement Export Outile Connecteurs ?                                                           |
|                                       |                                                                                                    |
|                                       |                                                                                                    |
|                                       | C\WINDOWS\system32\cmd.exe - C X                                                                        |
|                                       | Lancement du DP-Connecteur Instance 3<br>Flux Stocks                                                    |
|                                       | Pour arreter definitivement l'instance                                                                  |
|                                       | quittez le DP-Connecteur par la fonction Quitter du menu Site<br>Cette fenetre se ferme automatiquement |
|                                       | Appuyez sur une touche pour continuer                                                                   |
| <b>`</b>                              |                                                                                                    |

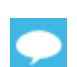

3

Il suffit de quitter définitivement l'application (fonction **Site > Quitter**) pour clore la commande.

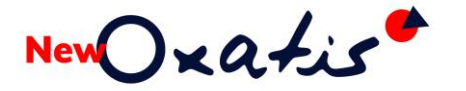

### Lancement et planification

#### Exemple de planification

Instance 1 – Flux Commandes

| Nom de la tâche                                        | Active       | Prochaine exécution                      | ^  |
|--------------------------------------------------------|--------------|------------------------------------------|----|
| Téléchargement des commandes Oxatis vers DataPlug      |              | 15/06/2020 - 15:21                       |    |
| Export des commandes Oxatis vers Sage                  | $\checkmark$ | 15/06/2020 - 15:21                       |    |
| Mise à jour du stock                                   |              |                                          |    |
| Import des articles Sage vers DataPlug                 |              |                                          |    |
| Transfert des images vers Oxatis                       |              |                                          |    |
| Transfert des articles vers Oxatis                     |              |                                          |    |
| Import des dients/contacts Sage vers DataPlug          |              |                                          |    |
| Transfert des clients/contacts vers Oxatis             |              |                                          |    |
| Mise à jour des états d'avancement des commandes Sage  |              |                                          |    |
| Transfert des états d'avancement vers Oxatis           |              |                                          | ~  |
| Paramètres de planification                            |              | Configuration différente pour chaque tâc | he |
| 🖌 Lundi 🗌 Mardi 🗌 Mercredi 🗌 Jeudi 🗌 Vendredi 🗋 Samedi | Dimanch      | e                                        |    |
| Fréquence : Heure début : Heure fin : Interva          | ille :       |                                          |    |
| Intervalle ~ 00:00:00 23:59:59 30                      | ÷ minutes    | Sauver                                   |    |
| Intervalle 00:00:00 23:59:59 30                        | minutes      | Sauver                                   |    |

#### Instance 3 – Mise à jour du stock

| Nom de la tâche                                                                                               | Active   | Prochaine exécution                       |
|----------------------------------------------------------------------------------------------------|----------|-------------------------------------------|
| Téléchargement des commandes Oxatis vers DataPlug                                                             |          |                                           |
| Export des commandes Oxatis vers Sage                                                                         |          |                                           |
| Mise à jour du stock                                                                                          |          | 17/06/2020 - 00:00                        |
| Import des articles Sage vers DataPlug                                                                        |          |                                           |
| Transfert des images vers Oxatis                                                                              |          |                                           |
| Transfert des articles vers Oxatis                                                                            |          |                                           |
| Import des clients/contacts Sage vers DataPlug                                                                |          |                                           |
| Transfert des dients/contacts vers Oxatis                                                                     |          |                                           |
| Mise à jour des états d'avancement des commandes Sage                                                         |          |                                           |
| Transfert des états d'avancement vers Oxatis                                                                  |          | ~ ~                                       |
| Paramètres de planification                                                                                   |          | onfiguration différente pour chaque tâche |
| □ Lundi □ Mardi ☑ Mercredi □ Jeudi □ Vendredi □ Samedi                                                        | Dimanche | 2                                         |
| Fréquence :     Heure début :     Heure fin :     Interval       Intervalle     00:00:00     23:59:59     120 | minutes  | Sauver                                    |

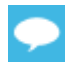

Pour connaître le paramétrage du planificateur et son mode de fonctionnement, veuillez-vous reporter au chapitre concerné depuis le guide d'utilisation du DP-Connecteur.

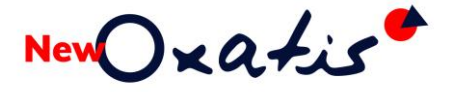

#### Lancement d'une même instance

Dans le cas où une même instance est en cours d'exécution un message apparaît et la nouvelle instance n'est pas lancée.

| Sites                                                                                   |   |
|-----------------------------------------------------------------------------------------|---|
| Nom du site                                                                             | _ |
| .oxatis.com                                                                             |   |
| .oxatis.com                                                                             |   |
| Oxatis<br>DataPlug                                                                      |   |
| Dxatis DataPlug                                                                         | < |
|                                                                                         |   |
| Une autre instance du DataPlug est en cours d'exécution sur<br>le même compte : 127634. |   |
| ОК                                                                                      |   |
|                                                                                         |   |
|                                                                                         |   |
|                                                                                         | _ |
| Nouvelle authentification                                                               |   |
| OK Annuler                                                                              | 1 |

#### Planification d'une même tâche

Dans le cas où une instance est lancée avec la mise en place d'une tache planifiée déjà programmée sur une autre instance, le message suivant apparait et la planification ne peut être validée.

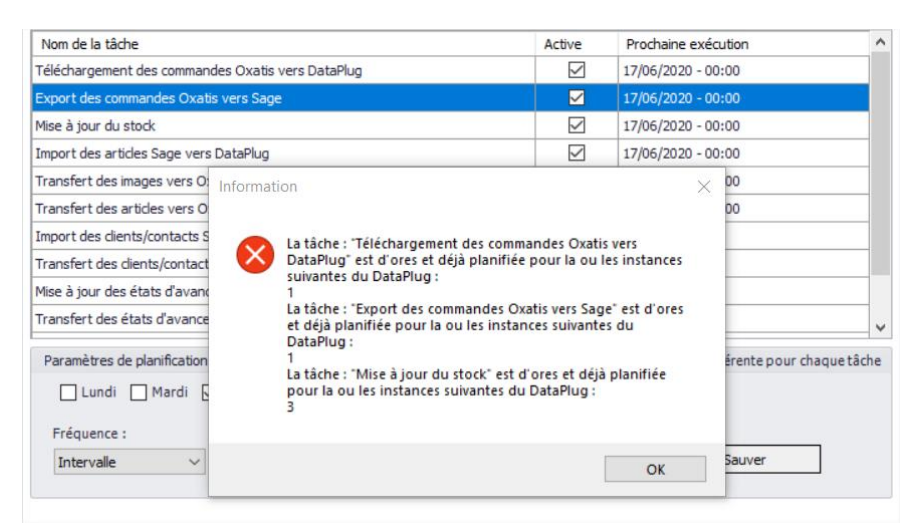

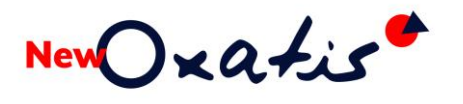

### Exploitation

#### **Exécution des taches**

Les tâches planifiées par instance sont ainsi exécutées et peuvent être déclenchées au même instant.

|          | [Connecteur Sage                        | 100c Gestion C                | ommer           | rciale v6] Ex | port des | s commandes e     | en cours        |  |
|----------|-----------------------------------------|-------------------------------|-----------------|---------------|----------|-------------------|-----------------|--|
|          | Transfert des do                        | onnées vers                   |                 |               |          |                   |                 |  |
|          |                                         | Import dan                    | s le Data       | Plug          | Transfe  | ert vers Oxatis   |                 |  |
|          | Images                                  | Ð                             | Q               | 0             | 0        | 0                 | (ATT)           |  |
| 1        | Articles                                | Ð                             | Q               | 409           | 6        | 1                 | Transférer tout |  |
|          | Clients                                 | Ð                             | Q               | 45            | 6        | 0                 | $\bigcirc$      |  |
|          | [Connecteur Sage 1]<br>Transfert des do | 00c Gestion Cor<br>nnées vers | mmerci<br>Oxati | ale v6] Mise  | à jour d | lu stock en cou   | rs 1/367        |  |
|          |                                         | Import dans                   | le DataP        | lug           | Transfer | t vers Oxatis     |                 |  |
| •        | Images                                  | 1                             | Q               | 0             | 6        | 0                 |                 |  |
| <u>3</u> | Articles                                | 3                             | Q               | 409           | 6        | 0                 | Transférer tout |  |
|          | Clients                                 | Ð                             | Q               | 45            | 6        | 0                 | $\bigcirc$      |  |
|          |                                         |                               |                 |               |          |                   |                 |  |
|          | [Connecteur Sag                         | ge 100c Gestion               | Comm<br>Oxati   | erciale v6] I | mport d  | es articles en co | burs            |  |
|          |                                         | Import dans                   | le DataP        | lug           | Transfer | t vers Oxatis     |                 |  |
| -        | Images                                  | Ð                             | Q               | 0             | 0        | 0                 |                 |  |
| <u>5</u> | Articles                                | 2                             | Q               | 409           | 6        | 0                 | Transférer tout |  |
|          | Clients                                 | 2                             | Q               | 45            | 6        | 0                 | 0               |  |
|          |                                         |                               |                 |               |          |                   |                 |  |

#### Filtres appliqués sur le dernier import

Chaque tache s'appuie sur le dernier paramétrage et traitement lancé manuellement.

Par conséquent, si des filtres ont été appliqués (ex : sélection sur familles d'articles, Choix sur les codes clients...), il est nécessaire de lancer à nouveau les opérations manuellement en supprimant les filtres. Certains assistants proposent également une option qui permet de **Ne pas sauver les paramètres d'import** lors de l'exécution manuelle.

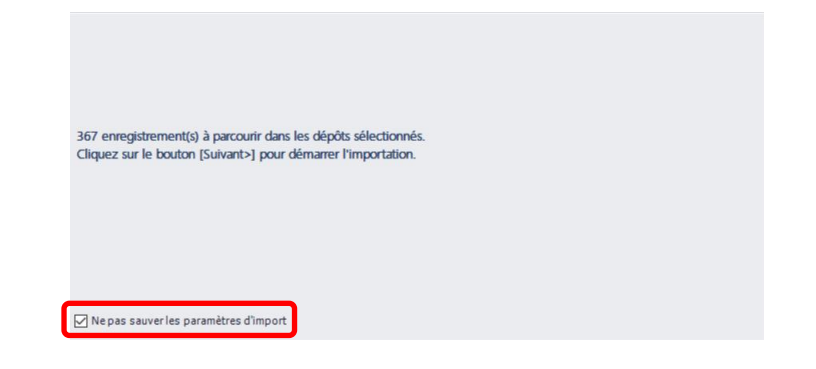

#### L'historique des tâches

Quel que soit l'instance sur laquelle l'utilisateur est positionné, l'historique des tâches permet de visualiser toutes tâches exécutées par les différentes instances avec leur statut et message associé.

| Connecteur           | Nom de la tâche        | Date début       | Date fin         | Réussie | ^ | Langue : en                                                                                                   |
|----------------------|------------------------|------------------|------------------|---------|---|----------------------------------------------------------------------------------------------------|
| Sage 100c Gestion Co | Export des commande    | 15/06/2020 16:36 | 15/06/2020 16:37 |         |   | Aucun article à importer                                                                                      |
| Sage 100c Gestion Co | Téléchargement des c   | 15/06/2020 16:36 | 15/06/2020 16:36 |         |   | Article principal : POUDROR                                                                                   |
| Sage 100c Gestion Co | Export des commande    | 15/06/2020 16:07 | 15/06/2020 16:07 |         |   | La quantité de l'article lié : POUDRE doit être un nombre entier supérieur à 0 et inférieur ou éga            |
| Sage 100c Gestion Co | Téléchargement des c   | 15/06/2020 16:06 | 15/06/2020 16:06 |         |   | Article principal : POUDROR                                                                                   |
| Sage 100c Gestion Co | Transfert des articles | 15/06/2020 15:44 | 15/06/2020 15:44 |         |   | La quantité de l'article lié : POUDRE doit être un nombre entier supérieur à 0 et inférieur ou égal<br>32767. |
| Sage 100c Gestion Co | Transfert des images   | 15/06/2020 15:44 | 15/06/2020 15:44 |         |   | L'article : CHSR 10WEB ne peut être importé car quantité de l'article composant : CHSR 10                     |
| Sage 100c Gestion Co | Export des commande    | 15/06/2020 15:36 | 15/06/2020 15:37 |         |   | Oxatis.                                                                                                    |
| Sage 100c Gestion Co | Téléchargement des c   | 15/06/2020 15:36 | 15/06/2020 15:36 |         |   | L'article : PACK20 ne peut être importé car quantité de l'article composant : POUDRE est de<br>type fixe.     |
| Sage 100c Gestion Co | Export des commande    | 15/06/2020 15:36 | 15/06/2020 15:36 |         |   | L'article : ENSHF +MAG ne peut être importé car quantité de l'article composant : KDO est de                  |
| Sage 100c Gestion Co | Téléchargement des c   | 15/06/2020 15:36 | 15/06/2020 15:36 |         |   | Langue : fr                                                                                                   |
| Sage 100c Gestion Co | Mise à jour du stock   | 15/06/2020 15:35 | 15/06/2020 15:36 |         |   | Aucun article à importer                                                                                      |
| Sage 100c Gestion Co | Import des articles Sa | 15/06/2020 15:34 | 15/06/2020 15:44 |         |   | Article principal + POLIDROP                                                                                  |
| Sage 100c Gestion Co | Mise à jour du stock   | 15/06/2020 15:20 | 15/06/2020 15:21 |         |   | La quantité de l'article lié : POUDRE doit être un nombre entier supérieur à 0 et inférieur ou éga            |
| Sage 100c Gestion Co | Export des commande    | 15/06/2020 14:51 | 15/06/2020 14:51 |         |   | 32767.<br>Artide principal : POUDROR                                                                          |
| Sage 100c Gestion Co | Téléchargement des c   | 15/06/2020 14:51 | 15/06/2020 14:51 |         |   | La quantité de l'article lié : POUDRE doit être un nombre entier supérieur à 0 et inférieur ou éga            |
| Sage 100c Gestion Co | Mise à jour du stock   | 15/06/2020 14:50 | 15/06/2020 14:51 |         |   | L'article : CHSR 10WEB ne peut être importé car quantité de l'article composant : CHSR 10                     |
| Sage 100c Gestion Co | Mise à jour du stock   | 15/06/2020 14:39 | 15/06/2020 14:40 |         |   | comporte des decimales : 0,5. Vous devez activer la gestion quantités avec décimales sur le site<br>Oxatis.   |
| Sage 100c Gestion Co | Mise à jour du stock   | 15/06/2020 14:37 | 15/06/2020 14:38 |         | ~ | L'article : PACK20 ne peut être importé car quantité de l'article composant : POUDRE est de                   |

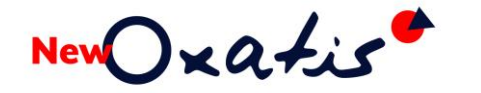

### Connecteur Sage 50c Ciel

### Prérequis

Avant toute demande de résolution d'incident, il est nécessaire de vérifier l'état de la base Sage 50c Ciel. La fonction **Vérification/Réparation** de la base disponible depuis le menu **Dossier > Options > Utilitaires** permet de détecter et de corriger éventuellement les anomalies présentes.

En cas d'erreurs graves (ex. : « Erreur sur les liens dynamiques endommagés », « Erreur sur des blocs qui se chevauchent » ...), il est nécessaire de procéder à une restauration en copie (choix n°2) d'une sauvegarde récente et avant endommagement et relancer une vérification de la base pour le confirmer.

En cas d'absence de sauvegarde saine récente, une copie du dossier endommagé peut être envoyée aux équipes Ciel pour une réparation manuelle (prestation technique payante nommée « Garantie Fichier »). Les équipes Ciel sont évidemment compétentes pour un accompagnement dans cette procédure.

#### Anomalies

Les messages suivants peuvent apparaître lors de la configuration du DP-Connecteur New Oxatis avec la Gestion Commerciale Sage 50c Ciel.

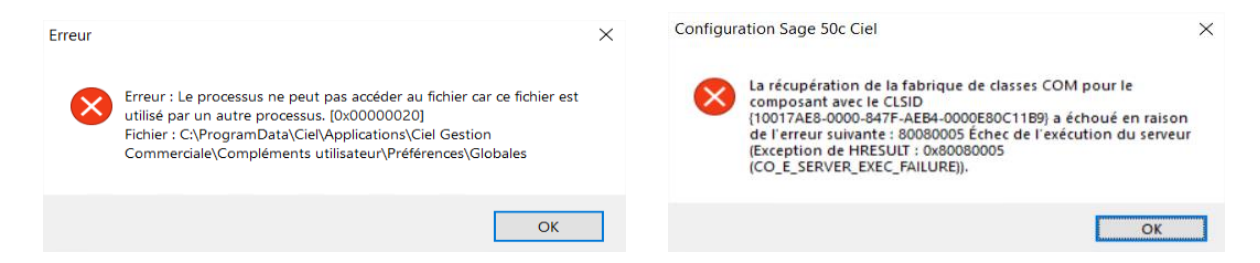

Pour permettre l'accès aux objets COM de Sage 50c Ciel, il est nécessaire de décocher l'option *Exécuter ce programme en tant qu'administrateur*. Pour cela, il suffit de :

- 1. Quitter définitivement le DP-Connecteur New Oxatis (fonction **Site > Quitter**)
- 2. Accéder aux propriétés du bouton raccourci placé sur le bureau Windows (clic-droit)

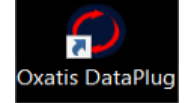

New Oxatis

3. Sélectionner le volet **Compatibilité**, désactiver l'option *Exécuter ce programme en tant qu'administrateur* et cliquer sur le bouton [Appliquer] puis [OK]

| Général            | Raccourci                       | Compatibilité                        | Sécurité                  | Détails                  | Versions précédentes            | 5 |
|--------------------|---------------------------------|--------------------------------------|---------------------------|--------------------------|---------------------------------|---|
| Si ce pr<br>essaye | ogramme ne f<br>z en lançant la | onctionne pas co<br>résolution des p | orrectemen<br>problèmes ( | t sur cette<br>de compat | version de Windows,<br>ibilité. |   |
| L                  | ancer la résol                  | ution des problè                     | mes de cor                | npatibilité              |                                 |   |
| Comme              | ent choisir man                 | uellement les pa                     | iramètres d               | e compati                | bilité ?                        |   |
| Mode               | de compatibil                   | lité                                 |                           |                          |                                 |   |
| Ex                 | écuter ce prog                  | gramme en mod                        | e de compa                | atibilité pou            | ar :                            |   |
| Wind               | lows 8                          |                                      |                           | $\sim$                   |                                 |   |
|                    |                                 |                                      |                           |                          |                                 |   |
| Paran              | nètres                          |                                      |                           |                          |                                 |   |
| M                  | ode couleur ré                  | duit                                 |                           |                          |                                 |   |
| Coul               | eur 8 bits (256)                | ) ~                                  |                           |                          |                                 |   |
| Ex                 | écuter avec u                   | ne résolution d'é                    | cran de 640               | ) x 480                  |                                 |   |
|                    | ésactiver les o                 | ptimisations du r                    | mode plein                | écran                    |                                 |   |
|                    | écuter ce prod                  | gramme en tant o                     | u'administr               | ateur                    |                                 |   |
|                    | registrer ce p                  | rogramme pour l                      | e redémarr                | age                      |                                 |   |
| Ma                 | differ les perer                | màtros BDD álou                      | 4a                        | - 3 -                    |                                 |   |
| NO                 | umer ies parar                  | neues PPP elev                       | 65                        |                          |                                 |   |
| <b>_</b>           |                                 |                                      |                           |                          |                                 |   |
|                    | odmer les par                   | ametres pour tou                     | is les utilisa            | teurs                    |                                 |   |
|                    |                                 |                                      |                           |                          |                                 |   |

### Vérification des connexions Sage 50c Ciel

Dans le cas où l'application Ciel Serveur est déployé, vous pouvez vérifier les différentes connexions d'utilisateurs et notamment dès qu'une opération est déclenchée depuis le DP-Connecteur New Oxatis (exemple : Import des articles)

| So Ciel Serveur (2                            | 9.1) : Ciel                 |                      |                             |               |
|-----------------------------------------------|-----------------------------|----------------------|-----------------------------|---------------|
| <u>F</u> ichier <u>E</u> ditio                | n Serveur Fe <u>n</u> êtres | <u>A</u> ide         |                             |               |
| Serveur 🗸                                     |                             |                      |                             |               |
| Propriétés Sus                                | spendre Reprendre Ut        | ((·))<br>Evéner      | nents Canaux Services       |               |
| s                                             | erveur                      |                      | Listes                      |               |
|                                               |                             |                      |                             |               |
| Ciel Serveur (29.1) : Ciel                    |                             |                      |                             |               |
| ichier <u>E</u> dition Serveur Fe <u>n</u> êt | res <u>A</u> ide            |                      |                             |               |
| erveur 🗸 Utilisateur(s) en ligne              | ×                           |                      |                             |               |
| 2 ×                                           |                             |                      |                             |               |
| Déconnecter Fermer                            |                             |                      |                             |               |
|                                               |                             |                      |                             |               |
| Utilisateurs   Fenêtre                        |                             |                      |                             |               |
| 🗑 Filtres 🗸 👁 Vues 🗸 🔯                        | 🖻 🕸 🗸 🔷 🗸 Recherche         | er dans la liste 🛛 👂 | ?                           |               |
| Utilisateur                                   | Ordinateur                  | Nom du dossier       | Date complète               | Temps réponse |
| 8                                             | 8                           | <b>\$</b> .          | 8                           | 8             |
| Administrateur                                | DESKTOP-032UK6S             | OXATIS               | Lundi 22 Mars 2021 12:24:58 | 242           |
| Ovatie                                        | DESKTOP-032LIK6S            | OXATIS               | Lundi 22 Mars 2021 14:02:33 |               |